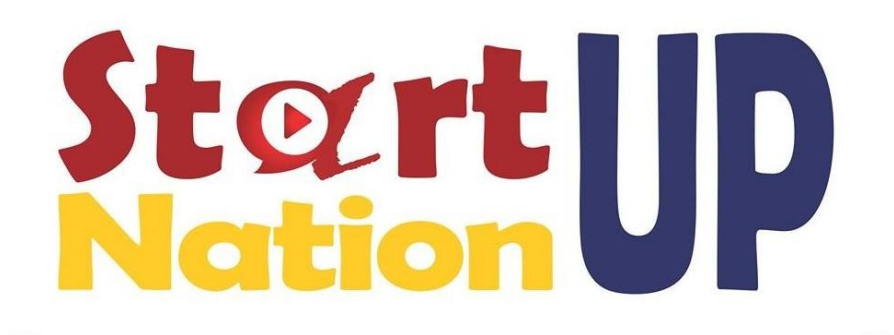

# **START UP NATION 2022**

# **Beneficiari:**

- ✓ Pot beneficia de prevederile Programului societatile (microintreprinderi, intreprinderi mici si mijlocii) care indeplinesc cumulativ, la data completarii formularului de inscriere (anexa 1) si pe toata perioada de valabilitate a acordului de finanaare, criteriile de eligibilitate.
- ✓ In plus fata de criteriile de eligibilitate, aplicantii aferenti Pilonului II Start-up Nation Diaspora vor face dovada domiciliului sau rezidentei in strainatate in cel putin ultimele 12 luni pana la data publicarii in Monitorul Oficial a ordinului de ministru pentru aprobarea prezentei proceduri de implementare

# Cuprins

| 1. | Etape depunere cerere                           | 2  |
|----|-------------------------------------------------|----|
| 2. | Documente necesare Start Up Nation              | 9  |
| 3. | Depunere cerere                                 | 9  |
|    | 3.1 Start-up Nation Romania Editia 2022 Pilon I | 11 |
|    | 3.2 Start-up Nation Diaspora 2022 Pilon II      | 24 |
| 4. | Cereri transmise                                |    |
| 5. | .Transparenta                                   | 40 |
|    | 6. Coduri CAEN                                  | 41 |

# 1. Etape depunere cerere

Introducerea unei solicitari in cadrul Programului pentru stimularea infiintarii intreprinderilor mici si mijlocii "Start-up Nation - ROMANIA" presupune parcurgerea pasilor :

- ✓ Creare cont
- ✓ Completare Date utilizator-> Profilul meu
- ✓ Completare Identificare electronica-> Inregistrare certificate calificate pentru semnatura electronica
- ✓ Inrolare Entitate juridica
- ✓ Completare Informatii persoana juridica-> Completare categorie intreprindere in functie de dimensiune, numar de telefon si adresa de e-mail
- ✓ Completare Locatii
- ✓ Completare Actionari/Asociati/Titulari
- ✓ Completare/ Atasare Documente incarcate-> Declaratie categorie intreprindere, Declaratie ajutor de stat.

In cazul in care utilizatorul sistemului informatic nu completeaza toate informatiile necesare depunerii unei cereri, vor fi afisate avertizari de tipul:

- Nu ai completat inca informatia despre categoria intreprinderii in functie de dimensiune. Acceseaza pagina.
- Nu ai adaugat inca nicio locatie a implementarii asociata persoanei juridice. Acceseaza pagina.
- *Nu ai incarcat inca declaratia privind categoria intreprinderii. Acceseaza pagina.*
- *Nu ai incarcat inca declaratia privind ajutoarele de stat. Acceseaza pagina.*
- *Nu ai completat inca informatiile despre actionari/asociati/titulari. Acceseaza pagina.*

| 👜 Granturi IMM                                                                                                    | =                    |         |                   | 0     | 0 | H Q               |
|----------------------------------------------------------------------------------------------------|----------------------|---------|-------------------|-------|---|-------------------|
|                                                                                                    |                      |         |                   |       |   |                   |
| Depunere                                                                                                    | Profilul meu         |         |                   |       |   |                   |
|                                                                                                    |                      |         |                   |       |   |                   |
|                                                                                                    | 1                    |         | 2                 |       |   | 3                 |
|                                                                                                    | Date de identificare |         | Date de corespond | lență |   | Confidențialitate |
|                                                                                                    | Nume *               | Prenume |                   | CNP   |   |                   |
|                                                                                                    |                      | × 🛛     |                   | × @   |   | × 2               |
|                                                                                                    | BI/CI                |         |                   |       |   |                   |
| IMM RECOVER                                                                                                    | Serie *              |         | Număr             | *     |   |                   |
| + Depunere                                                                                                    |                      |         | × 2               |       |   | × 2               |
| Clarificări                                                                                                    | Data da contrat      |         |                   |       |   |                   |
| Contestații                                                                                                    | Telefon mobil *      |         | E-mail            |       |   |                   |
| © 2022 - Toate drepturile rezervate - Ministerul<br>Antreprenoriatului și Turismului<br>Isistem informatic dezvoltat de către Serviciul de<br>Taleconuncienți Sneciale |                      |         | × &               |       |   | × 🖻               |

Imagine 1

| 🛞 Granturi IMM                                                                                                    | =                            |                       | Q            | 0 | h Q<br>Notificări |
|----------------------------------------------------------------------------------------------------|------------------------------|-----------------------|--------------|---|-------------------|
| STARTUP NATION                                                                                                    |                              |                       |              |   |                   |
| Depunere                                                                                                    | © Profilul meu               |                       |              |   |                   |
| Clarificări                                                                                                    | (                            |                       |              |   |                   |
| Contestații                                                                                                    | 0                            | 0                     |              |   | 8                 |
| Contractare                                                                                                    | Date de identificare         | Date de corespondență |              |   | Confidențialitate |
| 5 Implementare                                                                                                    | Ţară                         | Judet/Echivalent *    | Localitate * |   |                   |
| 딕 Comunicare                                                                                                    | ×                            | ×                     |              |   | ×                 |
|                                                                                                    | Strada *                     |                       | Număr *      |   |                   |
|                                                                                                    |                              |                       | × ©          |   | × ©               |
|                                                                                                    | Bloc, Scară, Apartament, etc |                       | Cod poștal   |   |                   |
| v Cannean                                                                                                    |                              |                       | × (i)        |   | ×Ē                |
| Contestații                                                                                                    |                              |                       |              |   |                   |
| Contractare                                                                                                    | ← Pasul anterior             |                       |              |   | Pasul următor →   |
| Implementare                                                                                                    |                              |                       |              |   |                   |
| Auzz - toaté diréptoirie reservate - Ministerul     Auzz - toaté diréptoirie reservate - Ministerul     Sistem informatic dezvoltat de câtre Serviciul de     Telecomunicații Speciale |                              |                       |              |   |                   |

Imagine 2

| 💮 Granturi IMM                                                                                                    | =                                                                                                    | C                                                                                                    | ) @                                                                                              | Ha 😰                                                        | 0<br>icări |
|----------------------------------------------------------------------------------------------------|----------------------------------------------------------------------------------------------------|----------------------------------------------------------------------------------------------------|--------------------------------------------------------------------------------------------------|-------------------------------------------------------------|------------|
| STARTUP NATION                                                                                                    |                                                                                                    |                                                                                                    |                                                                                                  |                                                             |            |
| Depunere                                                                                                    | © Profilul meu                                                                                                    |                                                                                                    |                                                                                                  |                                                             |            |
| (*) Clarificări                                                                                                    |                                                                                                    |                                                                                                    |                                                                                                  |                                                             |            |
| İ Contestații                                                                                                    | 0                                                                                                    | - 0                                                                                                    |                                                                                                  | 3                                                           |            |
| Contractare                                                                                                    | Date de identificare Date d                                                                                                    | e corespondență                                                                                                    |                                                                                                  | Confidențialitat                                            | æ          |
| 5 Implementare                                                                                                    | 1                                                                                                    |                                                                                                    |                                                                                                  |                                                             |            |
| 및 Comunicare                                                                                                    | Prin continuera folosifi acettui site, declaraji faptui di sunteli de suota ca Ministeui Antreprenoritatui i<br>respectiv Agențiie pentru IMM, Atragere de Investiții și Promovare a Sportuul, Serviciu de Telecomunica<br>ajutorului de stațiminie, respectând prevedente Regulamentul (US, 2016/87 al Partamentului Europe | i Turismului să fie autorizat să împuternicească partenerii de im<br>(ții Speciale, băncile partenere, să prelucreze datele dumneavoa<br>an și al Consiliului din 27 aprilie 2016 privind protecția persoanel | nplementare a schemelor de<br>sstră cuprinse în cererea pent<br>lor fizice în ceea ce privește p | ajutor de stat,<br>tru solicitarea<br>relucrarea datelor cu |            |
| IMM RECOVER                                                                                                    | caracter personal și privind libera circulație a acestor date și de abrogare a Directivei 95/46/CE (Regulament<br>Consimțământul dumneavoastră în ceea ce privește prelucrarea datelor cu caracter personal, precum și pe                                                                                                    | ul general privind protecția datelor) pus în aplicare prin Legea n<br>Intru transmiterea datelor personale către partenerii îndicați ma                                                                       | .r.190/2018.<br>ai sus este acordat pentru so                                                    | opul implementării                                          |            |
| Depunere                                                                                                    | schemelor de ajutor de stat/minimis.<br>Declar că am înteles această declaratie de consimtământ, sunt de acord cu procesarea datelor mele perso                                                                                                    | nale prin canalele indicate mai sus 'în scopurile descrise în prez                                                                                                    | zenta si am luat la cunostintà                                                                   | de drenturile mele                                          |            |
| Clarificări                                                                                                    | conferite de Regulamentul UE 679 / 2016; dreptul de acces la date, dreptul la ştergerea datelor ("dreptul c                                                                                                    | le a fi uitat"), dreptul la restricționare, dreptul la portabilitatea d                                                                                                    | Jatelor, dreptul la opoziție, d                                                                  | reptul la rectificare.                                      |            |
| 📋 Contestații                                                                                                    |                                                                                                    |                                                                                                    |                                                                                                  |                                                             |            |
| Contractare                                                                                                    | ← Înapoi                                                                                                    |                                                                                                    |                                                                                                  | Finalizează                                                 |            |
| S Implementare                                                                                                    |                                                                                                    |                                                                                                    |                                                                                                  |                                                             |            |
| Comunicare                                                                                                    |                                                                                                    |                                                                                                    |                                                                                                  |                                                             |            |
| <ul> <li>2022 - Taste drepturile rezervate - Ministerul<br/>Artrepresoriatului și Turismului</li> <li>Statem informatic desvoltat de către Serviciul de<br/>Telecomunicații Speciale</li> </ul> |                                                                                                    |                                                                                                    |                                                                                                  |                                                             |            |

Imagine 3

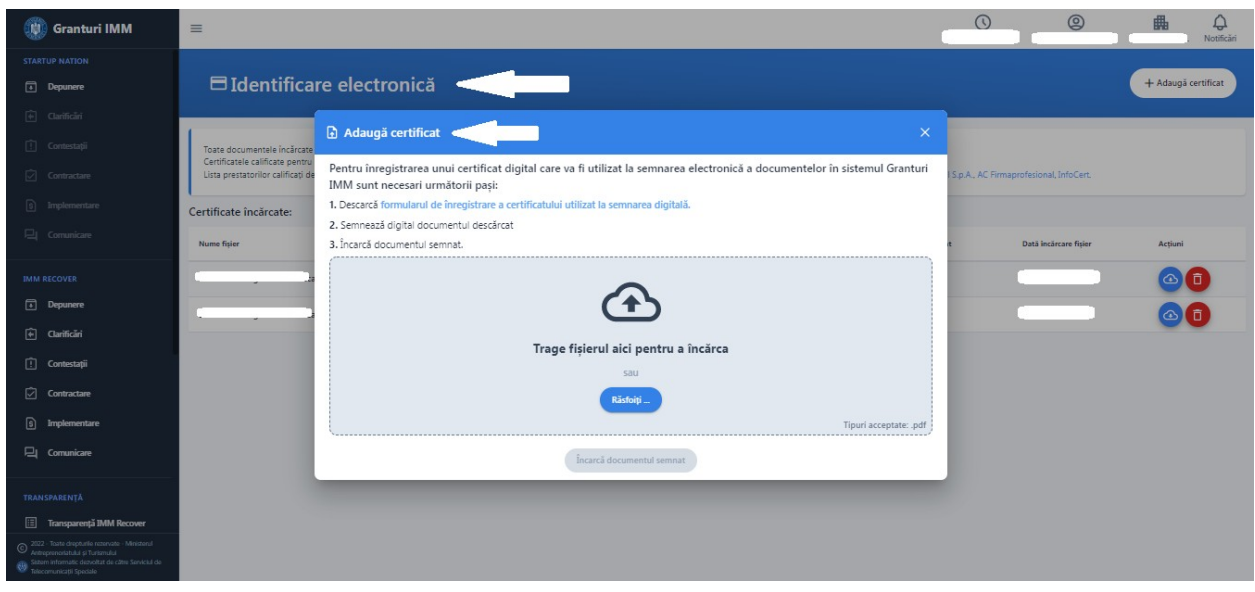

Imagine 4

| 🙀 Granturi IMM                                                                             | ≡ (0)                                                     | 0 | 畾 | Notificări |
|--------------------------------------------------------------------------------------------|-----------------------------------------------------------|---|---|------------|
| STARTUP NATION   Depunere                                                                  | 昂, Înscrie persoană juridică                              |   |   |            |
| Contriction Contracture Contracture Interpretermentare                                     | Câutare persoană juridică     CU/CIF *                    |   |   |            |
| IMM RECOVER<br>Depunere                                                                    | Nu sunt robot rechargine "Server<br>Caută Q<br>Declarație |   |   |            |
| Contestați Contractare Instructure Contractare Comunicare Comunicare Comunicare Comunicare |                                                           |   |   |            |

Imagine 5

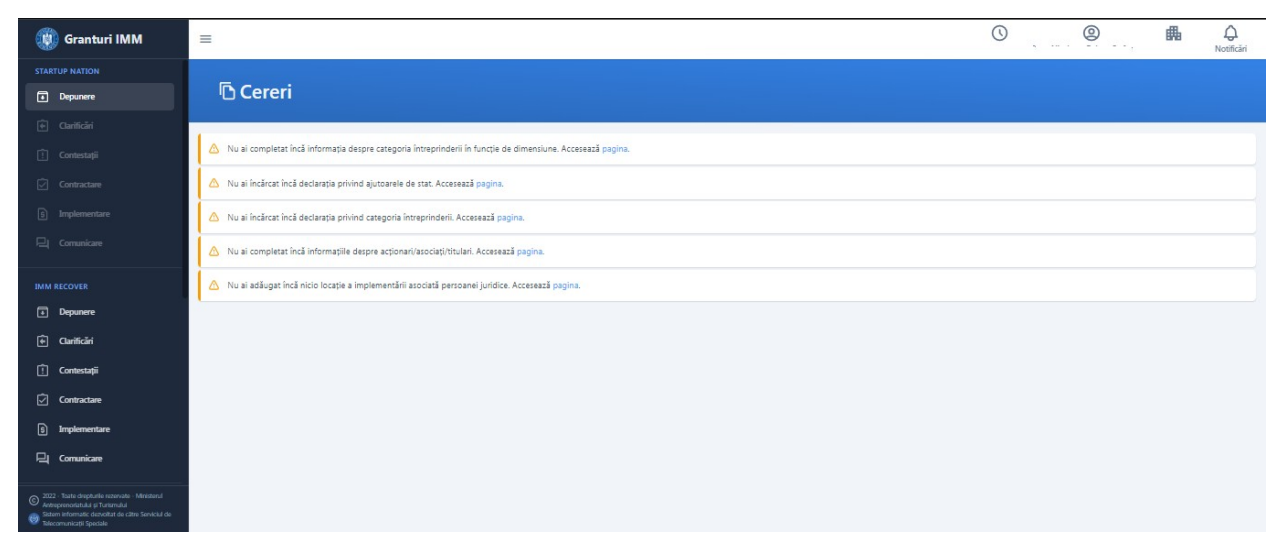

Imagine 6

| 🛞 Granturi IMM                                                                                                    | =                                        |                                                     | 0     | 0 | 畾 | Q<br>Notificări |
|----------------------------------------------------------------------------------------------------|------------------------------------------|-----------------------------------------------------|-------|---|---|-----------------|
| STARTUP NATION  Depunere                                                                                                    | © Informații persoană juridică           |                                                     |       |   |   |                 |
| 🛈 Clarificări                                                                                                    |                                          |                                                     |       |   |   |                 |
| 1 Contestații                                                                                                    | Date de identificare<br>Denumire         | CU1/CIF                                             |       |   |   |                 |
| Contractare                                                                                                    | ×                                        |                                                     |       |   |   | ×               |
| Comunicare                                                                                                    | Formă juridică                           | Categoria întreprinderii în funcție de dimensiune * |       |   |   |                 |
| IMM RECOVER                                                                                                    | · · · · · · · · · · · · · · · · · · ·    | MICĂ                                                |       |   |   |                 |
| Depunere                                                                                                    | Sediu social Judet/Echivalent Localitate | MELLOCIE                                            |       |   |   |                 |
| 🖹 Clarificări                                                                                                    | ×                                        | ALTELE                                              |       |   |   | _               |
| 📋 Contestații                                                                                                    | Stradă                                   |                                                     | Numär |   |   | _               |
|                                                                                                    | Calea NAJIONALA                          |                                                     |       |   |   |                 |
| Comunicare                                                                                                    | Telefon *                                | E-mail *                                            |       |   |   |                 |
| <ul> <li>2022 - Taate drapharlie rezenate - Ministerul<br/>Antroprenostrukul și Turamului</li> <li>Tatem înformatir dravelitară e către Servicăi de<br/>Tatecommitații Speciale</li> </ul> |                                          | vează                                               |       |   |   |                 |

Imagine 7

| 🛞 Granturi IMM                                                                                                    | ≡             |                              |                    |               |            |         | 0          | 0           | Notificări |
|----------------------------------------------------------------------------------------------------|---------------|------------------------------|--------------------|---------------|------------|---------|------------|-------------|------------|
| STARTUP NATION                                                                                                    |               |                              |                    |               |            |         |            |             |            |
| Depunere                                                                                                    | 命 Locații     |                              |                    |               |            |         |            |             | + Adaugă   |
| 🔄 Clarificări                                                                                                    |               |                              |                    |               |            |         |            |             |            |
| 🗋 Contestații                                                                                                    | Denumire Țară | Provenin A                   |                    |               |            |         | Cod poștal | Tip locație | Acțiuni    |
| Contractare                                                                                                    |               | Denumire *                   |                    | Tip locație - |            |         |            |             |            |
| 5 Implementare                                                                                                    |               |                              |                    |               |            |         |            |             |            |
| 🖳 Comunicare                                                                                                    |               | Tară<br>România X            | Judet/Echivalent * | Loci          | alitate    |         |            |             |            |
|                                                                                                    |               |                              |                    |               |            |         |            |             |            |
| IMM RECOVER                                                                                                    |               | Strada *                     |                    |               | Număr *    |         |            |             |            |
| Depunere                                                                                                    |               |                              |                    | <u>©</u>      |            | $\odot$ |            |             |            |
| Clarificări                                                                                                    |               | Bloc, Scară, Apartament, etc |                    |               | Cod poștal |         |            |             |            |
| 📋 Contestații                                                                                                    |               |                              |                    | i             |            | Ö       |            |             |            |
| Contractare                                                                                                    |               |                              |                    |               |            |         |            |             |            |
| <ol> <li>Implementare</li> </ol>                                                                                                    |               |                              | A                  | udaugă        |            |         |            |             |            |
| 🖵 Comunicare                                                                                                    |               |                              |                    |               |            |         |            |             |            |
| 2022 - Table drophulle iszorvale         Ministerul           Akteppinnolisztulu je Tutismului         Ministerul           State entremalistic sizovalut de Lähre Serviciul de Telecomunicati Spéciale |               |                              |                    |               |            |         |            |             |            |

Imagine 8

| 🛞 Granturi IMM                                                                                                    | =                                                            | $\odot$ | 0       | . Notificări |
|----------------------------------------------------------------------------------------------------|--------------------------------------------------------------|---------|---------|--------------|
| STARTUP NATION  Depunce                                                                                                    | Documente atașate                                            |         |         |              |
| Clarificări     Contestații                                                                                                    | Declarație pe propria răspundere                             |         |         |              |
| Contractare     Implementare     Contunicare                                                                                                    | DeclaratieReprezentantLegal_14431720_20220418115636.pdf      |         |         | ٩            |
|                                                                                                    | Declarație categorie întreprindere                           |         |         | Modifică     |
| <ul> <li>Depunere</li> <li>Clarificări</li> </ul>                                                                                                    | DeclaratieCategorieIntreprindere_14431720_20220418115945.pdf |         |         |              |
| 1 Contestații                                                                                                    | Declarație ajutor de stat/minimis                            |         |         | + Adaugă     |
| <ul> <li>Implementare</li> <li>Comunicare</li> </ul>                                                                                                    | Nume document Data incărcării                                |         | Acțiuni |              |
| 2022 - Toate drepturile rezervate - Ministerul<br>Antreprenoriatului și Turismului<br>Sistem informatic dezvoltat de cătes Serviciul de<br>Telecomunicații Speciale | DeclaratieAjutor/Stat_144. 16.pdf                            |         |         |              |

Imagine 9

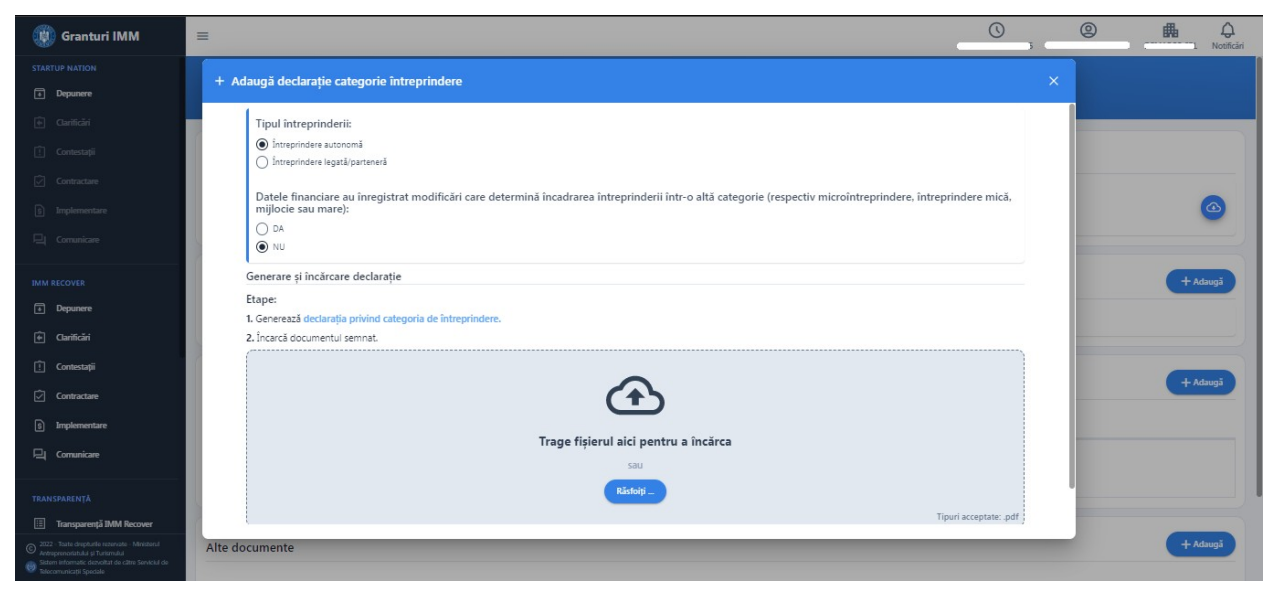

Imagine 10

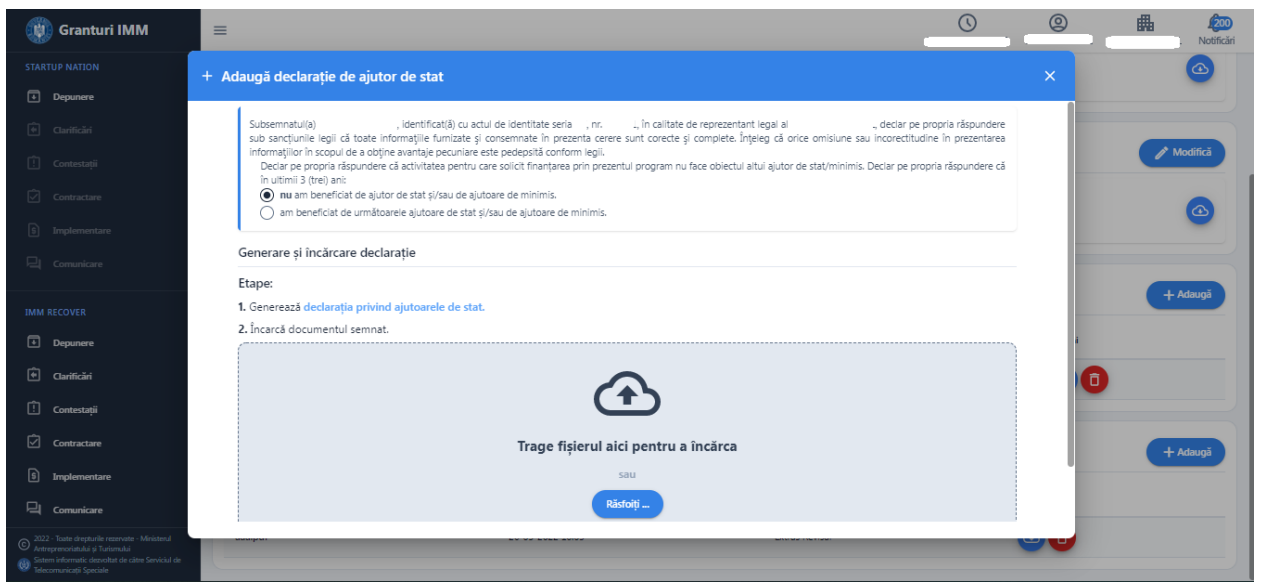

Imagine 11

| 🙀 Granturi IMM                                                                                                    | =            |                                                                                                    | C O O Notificiri |
|----------------------------------------------------------------------------------------------------|--------------|----------------------------------------------------------------------------------------------------|------------------|
| STARTUP NATION                                                                                                    |              |                                                                                                    |                  |
| Depunere                                                                                                    | ዳ Acționari, | /Asociați/Titulari                                                                                                    | + Adaugă         |
| 🛞 Garificări                                                                                                    | -            | Adaugă acționar/asociat/titular X                                                                                              |                  |
| 📋 Contestații                                                                                                    | Nume         | Tip persoană *                                                                                                    | Acțiuni          |
| Contractare                                                                                                    |              |                                                                                                    |                  |
| 6 Implementare                                                                                                    |              | Nume/Denumire *                                                                                                    |                  |
| 🖳 Comunicare                                                                                                    |              |                                                                                                    |                  |
| IMM RECOVER                                                                                                    |              | CUI/CNP *                                                                                                    |                  |
| Depunere                                                                                                    |              |                                                                                                    |                  |
| 🕂 Clarificări                                                                                                    |              | Pondere capital                                                                                                    |                  |
| 📋 Contestații                                                                                                    |              | 3                                                                                                    |                  |
| Contractare                                                                                                    |              | Pentru valorile zecimule trebuie să se folosească separatorul punct. Er: 12.34. Valourea maximă nu trebuie să depăștească 100. |                  |
| 5 Implementare                                                                                                    |              | Adaugā                                                                                                    |                  |
| 및 Comunicare                                                                                                    |              |                                                                                                    |                  |
| <ul> <li>2022 - Toate drepharle example - Manidenul<br/>Astroprenositabila y Trustmului</li> <li>Totomande drepharle to date Servicul de<br/>Telecomunicații Speciale</li> </ul> |              |                                                                                                    |                  |

Imagine 12

#### 2. Documente necesare Start Up Nation

Start-up Nation Romania Editia 2022 Pilon I

- Declaratie Categorie Intrerpindere
- Declaratie Ajutor de Stat
- Imputernicire (daca este cazul)

Start-up Nation Dispora 2022 Pilon II

- Declaratie Categorie Intrerpindere
- Declaratie Ajutor de Stat
- Imputernicire (daca este cazul)

• Document care sa ateste rezidenta actionarului majoritar valabila la data lansarii (INCLUSIV)

Conform grilei, pentru obtinerea punctajului, aplicantul va atasa:

- Document aferent cursurilor de pregatire antreprenoriala
- Document aferent cursurilor de competente digitale
- Document aferent componentei de invoare a proiectului

# 3. Depunere cerere

Pentru depunerea unei cereri, aplicantul va accesa sistemul informatic - granturi.imm.gov.ro. Dupa parcurgerea tuturor etapelor premergatoare (amintite anterior), acesta va selecta **persoana juridica**, sectiunea **Depunere**, din Cereri.

| 💮 Granturi IMM                                                                 | =        |      |                                                | © Ø                                              | Notificări |
|--------------------------------------------------------------------------------|----------|------|------------------------------------------------|--------------------------------------------------|------------|
| STARTUP NATION                                                                 |          |      |                                                |                                                  |            |
| Depunere                                                                       | 🗅 Cereri |      |                                                | 🖹 Selectare persoană juridică                    | - Adaugă   |
| 🖗 Clarificări                                                                  |          |      |                                                | Filtrează persoane juridice                      |            |
| 📋 Contestații                                                                  | Titlu    | Apel | Status                                         |                                                  | 0          |
| Contractare                                                                    |          |      |                                                | SRL SRL                                          | 0          |
| § Implementare                                                                 |          |      | <ul> <li>Nu exista cereri adaugate.</li> </ul> | 晶 .S.R.L                                         |            |
| Comunicare                                                                     |          |      |                                                | SRL SRL                                          |            |
| IMM RECOVER                                                                    |          |      |                                                | S.R.L                                            |            |
| Depunere                                                                       |          |      |                                                | #                                                |            |
| Clarificări                                                                    |          |      |                                                | <ol> <li>Informații persoană juridică</li> </ol> |            |
| 🗓 Contestații                                                                  |          |      |                                                | Reprezentant legal                               |            |
| Contractare                                                                    |          |      |                                                | 命 Locații                                        |            |
| © 2022 - Toate drepturile rezervate - Ministerul                               |          |      |                                                | Acționari/Asociați/Titulari                      |            |
| Sotern informatic dezvoltat de câtre Serviciul de     Telecomunicații Speciale |          |      |                                                | Documente atașate                                | -          |

Imagine 13

Apasarea butonului Adauga va genera deschiderea modalului Adaugare cerere, iar campurile obligatoriu de completat sunt:

- > Titlu- campul va fi completat de utilizator dupa preferinte.
- Apel utilizatorul va alege din lista Start-up Nation Romania Editia 2022 Pilon I sau Start-up Nation Diaspora 2022 Pilon II

| 🛞 Granturi IMM                                                                                                    | =        |                                                                                                    |        |   |         | D B ON   |
|----------------------------------------------------------------------------------------------------|----------|----------------------------------------------------------------------------------------------------|--------|---|---------|----------|
| STARTUP NATION                                                                                                    |          |                                                                                                    |        |   |         |          |
| Depunere                                                                                                    | 🗅 Cereri |                                                                                                    |        |   |         | + Adaugă |
|                                                                                                    |          |                                                                                                    |        |   |         |          |
|                                                                                                    | Titlu    | Apel                                                                                                    | Status |   | Acțiuni |          |
|                                                                                                    |          | + Adaugare cerere                                                                                               |        | × |         |          |
| i Implementare                                                                                                    |          | The second second second second second second second second second second second second second second second se |        |   |         |          |
| 믹 Comunicare                                                                                                    |          | Cerere de finantare                                                                                             |        | × |         |          |
|                                                                                                    |          | Apel *                                                                                                    |        |   |         |          |
| Depunere                                                                                                    |          | Start-up Nation România Ediția 2022 Pilon I                                                                     |        | C |         |          |
| Clarificări                                                                                                    |          | Start-up Nation Diaspora 2022 Pilon II                                                                          |        |   |         |          |
| \rm Contestații                                                                                                    |          |                                                                                                    | Adaugă |   |         |          |
| Contractare                                                                                                    |          |                                                                                                    |        |   |         |          |
| s) Implementare                                                                                                    |          |                                                                                                    |        |   |         |          |
| 믹 Comunicare                                                                                                    |          |                                                                                                    |        |   |         |          |
| <ul> <li>2022 Toate drepturile rezervate - Ministerul<br/>Antreprendisitular și Turianului<br/>Bistern informatic dessoltat de către Serviciul de<br/>Teleconunicații Speciale</li> </ul> |          |                                                                                                    |        |   |         |          |

Imagine 14

Dupa completarea si selectarea tuturor informatiilor, utilizatorul apasa butonul Adauga, iar ciorna este adaugata cu succes (actiune confirmata de sistem prin mesajul afisat "Ciorna cererii de finantare a fost creata cu success").

Actiuni disponibile ciorna:

- Modifica- adaugare/modificare informatii, atasare documente cerere;
- Blocheaza-in vederea transmiterii ciornei;
- Sterge- ciorna poate fi stearsa pana la blocare si transmitere.

#### Mentiuni!

- Aplicantul poate depune, respectiv transmite o singura cerere de finantare pe Masura "Start Up Nation", pe care o va semna electronic.

- Cererile transmise nu pot fi modificate sau sterse.

| 🛞 Granturi IMM                                                                                                    | =                   |                                             |            | 0        | 0      | ₼ | Q<br>Notificări |
|----------------------------------------------------------------------------------------------------|---------------------|---------------------------------------------|------------|----------|--------|---|-----------------|
| STARTUP NATION                                                                                                    |                     |                                             |            |          |        |   |                 |
| Depunere                                                                                                    | 🗅 Cereri            |                                             |            |          |        | + | Adaugă          |
| 🛈 Clarificări                                                                                                    |                     |                                             |            |          |        |   |                 |
| [] Contestații                                                                                                    | Titlu               | Apel                                        | Status     | Acțiun   |        |   |                 |
| Contractare                                                                                                    | Cerere de finantare | Start-up Nation România Ediția 2022 Pilon I | Modificare | C        | 60     |   |                 |
| <ol> <li>Implementare</li> </ol>                                                                                                    |                     |                                             |            | ٨        | 1 1    |   |                 |
|                                                                                                    |                     |                                             |            | Modifică | ŶΛ     |   |                 |
| Depunere                                                                                                    |                     |                                             |            | Bloche   | ază    |   |                 |
| Garificări                                                                                                    |                     |                                             |            |          | U      |   |                 |
| î Contestații                                                                                                    |                     |                                             |            |          | Sterge |   |                 |
| Contractare                                                                                                    |                     |                                             |            |          |        |   |                 |
| § Implementare                                                                                                    |                     |                                             |            |          |        |   |                 |
| 믹 Comunicare                                                                                                    |                     |                                             |            |          |        |   |                 |
| <ul> <li>2022 - State dropbuille rezervate - Ministerul<br/>Antroprenoristului și Turiemului</li> <li>Sistem intormatic derveitat de către Serviciul de<br/>Telecomunicații Speciale</li> </ul> |                     |                                             |            |          |        |   |                 |
|                                                                                                    |                     | - ·                                         |            |          |        |   |                 |

Imagine 15

# 3.1 Start-up Nation Romania Editia 2022 Pilon I

Sunt eligibile persoanele juridice care indeplinesc cumulativ conditiile de mai jos:

- ✓ Data infiintarii mai mare sau egala cu 01.01.2020
- ✓ Nu sunt supuse procedurilor de concordat preventiv, proceduri de lichidare, insolventa sau faliment
- ✓ Nu au decizii de recuperare a unui ajutor de stat ce nu au fost executate si recuperate integral
- ✓ Codul CAEN ales se afla in lista de activitati acceptate
- ✓ Nu au contract platit pe Masura 2 " Granturi pentru capital de lucru acordate beneficiarilor"
- ✓ Nu au contract platit pe masura HoReCa
- ✓ Nu au contract platit pe masura Start-up nation- Editia 2017
- ✓ Nu au contract platit pe masura Start-up nation- Editia 2018
- ✓ Valoarea cofinantarii este mai mare de 5% din valoare eligibila proiect
- ✓ Campul "Categoria intreprinderii in functie de dimensiune" este completat cu una dintre valorile 'Micro", "Mica" sau "Mijlocie".

In cazul in care aplicantul nu indeplineste toate conditiile de eligibilitate sau persoana juridica nu detine date financiare, sistemul informatic va afisa avertizari. Acestea nu blocheaza depunerea cererii.

Mesaje de eroare :

- "Persoana juridica nu este eligibila in cadrul programului deoarece nu indeplineste conditia privind data infiintarii"
- "Persoana juridica nu este eligibila in cadrul programului deoarece este supusa concordatului preventiv, procedurilor de lichidare, insolventa sau faliment"
- Persoana juridica nu este eligibila in cadrul programului deoarece exista impotriva sa decizii de recuperare a unui ajutor de stat"
- "Persoana juridica nu este eligibila in cadrul programului deoarece codul Caen selectat nu se regaseste in lista codurilor acceptate"
- Persoana juridica nu este eligibila in cadrul programului deoarece are contract platit pe Masura 2 "Granturi pentru capital de lucru acordate beneficiarilor"
- Persoana juridica nu este eligibila in cadrul programului deoarece are contract platit pe Masura HoReCa"
- Persoana juridica nu este eligibila in cadrul programului deoarece are contract platit pe Masura Start-up nation- Editia 2017"
- Persoana juridica nu este eligibila in cadrul programului deoarece are contract platit pe Masura Start-up nation- Editia 2018"
- "Persoana juridica nu este eligibila in cadrul programului deoarece nu indeplineste conditia privind cofinantarea"
- "Persoana juridica nu este eligibila in cadrul programului deoarece nu indeplineste conditia privind categoria intreprinderii in functie de dimensiune"

In cazul in care datele pe baza carora au fost generate declaratiile nu sunt corecte, ele pot fi rectificate in procesul de evaluare, prin clarificari, sau dupa evaluare, prin contestatie. Toate operatiunile vor fi desfasurate in cadrul platformei electronice- granturi.imm.gov.ro.

| 🛞 Granturi IMM                                                                                                    | =        |                                             |        |       | 0       | 0 | Notificări |  |
|----------------------------------------------------------------------------------------------------|----------|---------------------------------------------|--------|-------|---------|---|------------|--|
| STARTUP NATION                                                                                                    |          |                                             |        |       |         |   |            |  |
| Depunere                                                                                                    | 🔁 Cereri |                                             |        |       |         |   | + Adaugă   |  |
| 🔄 Clarificări                                                                                                    |          |                                             |        |       |         |   |            |  |
| 📋 Contestații                                                                                                    | Titlu    | Apel                                        | Status |       | Acțiuni |   |            |  |
| 🖸 Contractare                                                                                                    |          | + Adăugare cerere                           |        | ×     |         |   |            |  |
| <ol> <li>Implementare</li> </ol>                                                                                                    |          | Telu *                                      |        |       |         |   |            |  |
| 🖳 Comunicare                                                                                                    |          | Cerere de finantare                         |        | ×     |         |   |            |  |
| IMM RECOVER                                                                                                    |          | Apel *                                      |        |       |         |   |            |  |
| Depunere                                                                                                    |          | Start-up Nation România Ediția 2022 Pilon I |        | • × C |         |   |            |  |
| 😧 Clarificări                                                                                                    |          |                                             |        |       |         |   |            |  |
| 📋 Contestații                                                                                                    |          |                                             | Adaugă |       |         |   |            |  |
| Contractare                                                                                                    |          |                                             |        |       |         |   |            |  |
| 5 Implementare                                                                                                    |          |                                             |        |       |         |   |            |  |
| 및 Comunicare                                                                                                    |          |                                             |        |       |         |   |            |  |
| <ul> <li>2022 Taste drophafle rezenate - Ministerul<br/>Antreprenaristului și Turarnului</li> <li>Sistern informatic devolutat do căre Servichi do<br/>Telecomunicații Speciale</li> </ul> |          |                                             |        |       |         |   |            |  |

Imagine 16

Dupa completarea **titlului**, alegerea **apelului** (Start-up Nation Romania Editia 2022 Pilon I), utilizatorul adauga **ciorna**.

Pentru completarea informatiilor solicitate, atasarea documentelor obligatorii- utilizatorul apasa

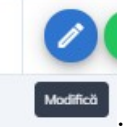

butonul Modifica (din Actiuni)

Sistemul deschide modulul de Modificare ciorna, iar acesta parcurge toate tab-urile, completeaza toate informatiile necesare si ataseaza documentele specifice:

## 1. Declaratie- textul este general, prevazut in procedura programului

**2.** Informatii persoana juridica (Date de identificare, Sediu social, Date suplimentare, Actionari/Asociati/Titulari).

Actionari/Asociati/ Titulari- informatiile sunt completate de aplicant dupa inrolarea persoanei juridice in cadrul sistemului informatic Granturi IMM si preluate in sectiunea Depunere. Modificarea acestora se va realiza din meniul persoanei juridice (dreapta-sus).

Celelalte valori afisate (Date de identificare, Sediu social, Date suplimentare) sunt preluate de la ANAF, pe baza datelor declarate de aplicant.

## 3. Informatii cerere :

-Cod CAEN pentru care solicita AFN\* selecteaza un cod Caen din lista cu toate codurile Caen Rev 2 (selectie unica)

-Banca\* - selecteaza din nomenclatorul de banci partenere o valoare(selectie unica)

Banci Partenere SUN 2022: -BCR -OTP -BRD -UNICREDIT -CEC -BT -ALPHA BANK

-Numar locuri de munca nou create\*- introduce numar intreg cuprins intre 1 si 1000

-Procent cofinantare\*- introduce o valoare cuprinsa intre 5 (inclusiv) si 99 (inclusiv). Valoarea introdusa poate fi formata din 2 cifre si 2 zecimale.

-Cursuri de competente digitale\* - selecteaza DA/NU

-Cursuri de pregatire antreprenoriala\* - selecteaza DA/NU

-Debut in afaceri\* - selecteaza DA/NU

-Proiectul are componenta de inovare\* - selecteaza DA/NU

-Platitor /neplatitor TVA - default Platitor TVA. Aplicantul modifica valoarea, dupa caz.

4. Locatia implementarii - alege si selecteaza o locatie introdusa anterior in meniul entitatii juridice.

## 5. Plan de cheltuieli :

Tab-ul este divizat pe mai multe componente:

- *Statistica cheltuieli* pentru tipurile de cheltuieli pentru care sunt prevazute plafoane minime si/sau maxime:

| Denumire cheltuiala    | Obligativitate | Plafon minim           | Plafon maxim                                                                                                    |
|------------------------|----------------|------------------------|----------------------------------------------------------------------------------------------------|
|                        | (DA/NU)        |                        |                                                                                                    |
| 1.2. Sisteme specifice | NU             | MINIM 5% din AFN       | -                                                                                                    |
| in scopul obtinerii    |                |                        |                                                                                                    |
| unei economii de       |                | *Cerere primeste       |                                                                                                    |
| energie                |                | punctaj 0 daca nu este |                                                                                                    |
|                        |                | atinsa limita minima.  |                                                                                                    |
| 5. Suma forfetara      | NU             | -                      | MAXIM 30000 lei<br>din valoarea<br>cheltuielilor eligibile<br>pentru cei care creaza<br>un loc de munca<br>MAXIM 60000 lei<br>pentru cei care creaza<br>cel putin doua locuri |
|                        |                |                        | de munca                                                                                                    |
| 6.Pachet digital       | DA             | MINIM 25000 lei din    | -                                                                                                    |
|                        |                | valoarea eligibila     |                                                                                                    |
| 8. Consultanta         | NU             |                        | MAXIM 10000 lei                                                                                                    |
|                        |                |                        | din valoarea eligibila                                                                                                    |
| 9. Placute informative | DA             | MINIM 10 RON           | MAXIM 500 RON                                                                                                    |

Gestionare cheltuieli

-Lista cheltuieli- tabel cu toate cheltuielile introduse de aplicant. Este permisa filtrarea dupa categoria de cheltuiala. Sistemul returneaza toate rezultatele obtinute in urma selectarii unei categorii.

Tabelul in care se vor regasi toate cheltuielile introduce contine urmatoarele campuri:

-Categorie cheltuiala- nomenclator cu cele 10 categorii de cheltuieli eligibile:

- *1.1. Echipamente tehnologice*
- 1.2. Sisteme specifice in scopul obtinerii unei economii de energie
- 2. Spatii
- 3. Mijloace de transport
- 4. Mobilier, aparatura birotica si sisteme de protectie
- 5. Suma forfetara
- 6. Pachet digital
- 7. Cursuri antreprenoriat
- 8. Consultanta
- 9. Placute informative
- 10. Cheltuieli financiare aferente creditelor

-Denumire cheltuiala- descriere cheltuiala, camp text, cu numar maxim de caractere: 500.

-Cod clasificare- camp alfanumeric, optional, cu numar maxim de caractere: 20

-Numar bucati (buc/set/mp/ml)- camp numeric cuprins intre 1 si 999 (maxim 3 cifre, fara zecimale)

-Pret unitar fara T.V.A.- camp numeric, cuprins intre 1 si 9999999999 (cu 2 zecimale)

-Procent T.V.A.- camp numeric (fara zecimale), cuprins intre 1 si 30.

-Valoare fara T.V.A.-calculata de sistem pe baza formulei Numar bucati \*Pret unitar(fara T.V.A.)

-Valoare T.V.A.- calculate automat de system pe baza formulei pret unitar fara tva\*procent tva\*nr.bucati

-Valoare eligibila- camp numeric, introdus de aplicant. Valoarea este validata de sistemul pe baza valorilor introduse de aplicant.

• Daca a ales platitor de TVA

*Valoare eligibila =< Numar bucati\*Pret unitar(fara T.V.A.)* 

• Daca a ales neplatitor de TVA

*Valoare eligibila =< Numar bucati\*Pret unitar(fara T.V.A.) + Numar bucati\*Valoare T.V.A.* 

Pentru fiecare cheltuiala, aplicantul:

- va incarca(optional) o oferta (document .pdf, semnat electronic)

- va completa justificare cheltuiala(nr. maxim caractere: 10.000)- SUN-149

Numar maxim cheltuieli: 300.

6. **Documente atasate-** se vor atasa documentele solicitate incarcate anterior in *Documente incarcate* conform tipului de cerere selectat.

#### 7. Sumar cerere

- *Punctaj domeniu de activitate*- punctajul obtinut pe baza codului CAEN pentru care solicita AFN introdus in sectiunea Informatii cerere.

- Punctaj cofinantare- punctajul obtinut pe baza procentului de cofinantare introdus de aplicant.

- *Punctaj criterii aferente investitiei*- punctajul obtinut pentru ponderea investitiilor in echipamente tehnologice si cheltuielilor asimilate echipamentelor tehnologice specificate la art. 4.3.1, lit. a) din procedura programului (sau ponderea aferenta cheltuielilor de tipul 1.1. Echipamente tehnologice si 1.2. Sisteme specifice in scopul obtinerii unei economii de energie, insumata prin raportarea la valoarea eligibila proiect)

- *Punctaj criterii aferente componentei de dezvoltare durabila*- Achizitia de sisteme, instalatii si echipamente specifice in scopul obtinerii unei economii de energie, sisteme care utilizeaza surse regenerabile de energie pentru eficientizarea activitatilor pentru care a solicitat finantare, precum si vehicule 100% electrice, e considerata ca intruneste criteriul de punctaj aferent dezvoltarii durabile in cazul in care totalul cheltuielilor eligibile din aceasta categorie este de minimum 5% din valoarea AFN (10 puncte).

- *Punctaj criterii aferente cursurilor de pregatire antreprenoriala*- cerere primeste punctaj maxim daca aplicantul alege optiunea DA in tab Informatii cerere pentru aceasta categorie si incarca document pdf semnat electronic in sectiunea Documente atasate, de tipul Document aferent cursurilor de pregatire antreprenoriala.

- *Punctaj criterii aferente cursurilor de competente digitale*- cerere primeste punctaj maxim daca aplicantul alege optiunea DA in tab Informatii cerere pentru aceasta categorie si incarca document pdf semnat electronic in sectiunea Documente atasate, de tipul Document aferent cursurilor de competente digitale.

- *Punctaj criterii aferente debutului in afaceri*- cerere primeste punctaj maxim daca aplicantul alege optiunea NU(Asociatii/actionarii NU au mai avut calitatea de asociati/actionari in alta intreprindere pina la momentul infiintarii societatii cu care aplica.) in tab Informatii cerere pentru aceasta categorie.

- *Punctaj criterii aferente componentei de inovare a proiectului*- cerere primeste punctaj maxim daca aplicantul alege optiunea DA in tab Informatii cerere pentru aceasta categorie si incarca document pdf semnat electronic in sectiunea Documente atasate, de tipul Document aferent componentei de inovare a proiectului.

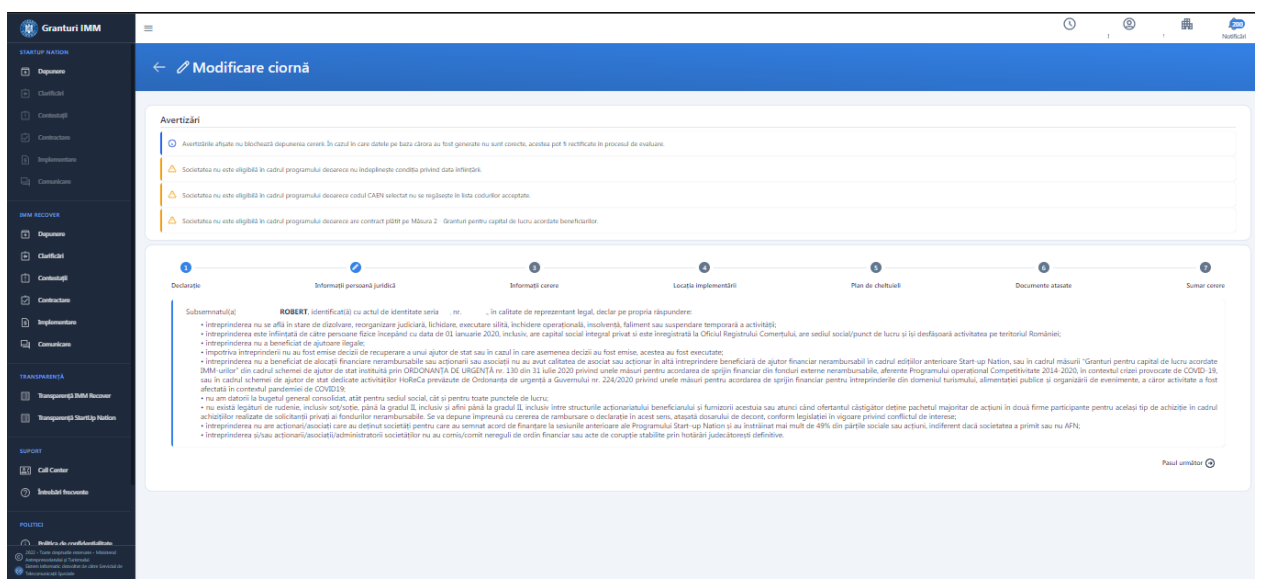

Imagine 17

| 🏢 Granturi IMM                                                                                                    | = |                                                                                                |                                                        |                       |                     |                                 |                    | 0                 | 2 🛱 🐖        |
|----------------------------------------------------------------------------------------------------|---|------------------------------------------------------------------------------------------------|--------------------------------------------------------|-----------------------|---------------------|---------------------------------|--------------------|-------------------|--------------|
| STARTUP NATION                                                                                                    |   | 0                                                                                              | 0                                                      | 8                     |                     | 0                               | 0                  | 0                 | 0            |
| Depumere                                                                                                    |   | Declarație                                                                                     | înformații persoană juridică                           | Informații cerere     | Locați              | implementării                   | Plan de cheltuiell | Documente atasate | Sumar cerere |
| Clarificări                                                                                                    |   | Date de identificare                                                                           |                                                        |                       |                     |                                 |                    |                   |              |
| 📋 Contestați                                                                                                    |   | Duce de lacitalitate                                                                           |                                                        |                       |                     |                                 |                    |                   |              |
| Contractare                                                                                                    |   | Denumire firmă                                                                                 |                                                        |                       |                     | CUI/CIF                         |                    |                   |              |
| 5 Implementare                                                                                                    |   | Forma juridică                                                                                 |                                                        |                       |                     | Categorie intreprindere         |                    |                   |              |
| 🖳 Comunicano                                                                                                    |   |                                                                                                |                                                        |                       |                     |                                 |                    |                   |              |
|                                                                                                    |   | Sediu social                                                                                   |                                                        |                       |                     |                                 |                    |                   |              |
| IMM RECOVER                                                                                                    |   | Județ                                                                                          |                                                        |                       |                     | Localitate                      |                    |                   |              |
| Depunare                                                                                                    |   | Paul I                                                                                         |                                                        |                       |                     | Alexan I.e.                     |                    |                   |              |
| Clarificări                                                                                                    |   | Strada                                                                                         |                                                        |                       |                     | Numar                           |                    |                   |              |
| 🚹 Contestații                                                                                                    |   | Cod poștal                                                                                     |                                                        |                       |                     | Telefon                         |                    |                   |              |
| Contractare                                                                                                    |   |                                                                                                |                                                        |                       |                     |                                 |                    |                   |              |
| 5 Implementare                                                                                                    |   | Linger                                                                                         |                                                        |                       |                     |                                 |                    |                   |              |
| 🖳 Comunicare                                                                                                    |   | Date suplimentare                                                                              |                                                        |                       |                     |                                 |                    |                   |              |
| TRANSPARENŢĂ                                                                                                    |   | Cod CAEN al activității principale                                                             |                                                        |                       |                     | Activitate principală a societ  | sășii              |                   |              |
| Transparență IMM Recover                                                                                                    |   |                                                                                                |                                                        |                       |                     | Activități ale tur-operatorilor |                    |                   |              |
| Transparență StartUp Nation                                                                                                    |   | Numär Registrul Comerțului                                                                     |                                                        |                       |                     | Dată înființare                 |                    |                   |              |
| SUPORT                                                                                                    |   | Indicatori de eligibilitate                                                                    | 2                                                      |                       |                     |                                 |                    |                   |              |
| Call Center                                                                                                    |   | Societatea nu este supusă concordatului pre<br>înventrina societății nu avietă decinii de renu | wentiv, procedurilor de lichidare, insolvență sau fali | ment.                 |                     |                                 |                    |                   |              |
| ③ Introbări frecvente                                                                                                    |   | Asociați/Acționari/Titula                                                                      | ıri                                                    | a manakanan marakanan |                     |                                 |                    |                   |              |
| POLITICI                                                                                                    |   | Name                                                                                           | CUI/OF/CNP                                             |                       | Pondere capital (%) |                                 |                    | Тір ризоала       |              |
| Prilitica de confidentializate      2022 - Tane depruie reseaux - Maiazed      Acceptendatial y Turienalui     Soum informate desobar de citro Servicial de |   | abc                                                                                            |                                                        |                       | 100                 |                                 |                    | juridica          |              |

Imagine 18

| 🛞 Granturi IMM                                                                | =                                                         |                                 |                       |                    | © @                  | . Not                 |
|-------------------------------------------------------------------------------|-----------------------------------------------------------|---------------------------------|-----------------------|--------------------|----------------------|-----------------------|
|                                                                               |                                                           |                                 |                       |                    |                      |                       |
| Depunere                                                                      | ω                                                         |                                 |                       |                    |                      |                       |
|                                                                               |                                                           |                                 |                       |                    |                      |                       |
|                                                                               | ▲                                                         |                                 |                       |                    |                      |                       |
|                                                                               |                                                           |                                 |                       |                    |                      |                       |
|                                                                               | 0 0                                                       | 3                               | 4                     | 6                  | 6                    | 0                     |
|                                                                               | Declarație Informații persoană juridică                   | Informații cerere               | Locația implementării | Plan de cheltuieli | Documente atasate    | Sumar cerere          |
|                                                                               | Informatii cerere                                         |                                 |                       |                    |                      | Modifică 🕑            |
| Depunere                                                                      | Denumire cerere                                           | Cod CAEN pentru care se soli    | cită AFN              | Bancă parteneră    |                      |                       |
| Clarificări                                                                   |                                                           | December 6 meters               |                       |                    |                      |                       |
| 🗓 Contestații                                                                 | 1                                                         | ···                             |                       | Da                 |                      |                       |
| Contractare                                                                   | Criterii aferente cursurilor de pregătire antreprenorială | Criterii aferente cursurilor de | competențe digitale   | Criterii aferente  | debutului în afaceri |                       |
| s Implementare                                                                | Criterii aferente componentei de inovare a proiectului    |                                 |                       | Nu                 |                      |                       |
| Comunicare                                                                    | Nu                                                        |                                 |                       |                    |                      |                       |
| 2022 - Toate drepturile rezervate - Ministerul                                |                                                           |                                 |                       |                    |                      | Pasul următor \ominus |
| Sistem informatic dezvoltat de câtre Serviciul de<br>Telecomunicații Speciale |                                                           |                                 |                       |                    |                      |                       |

Imagine 19

| 🗰 Granturi IMM                                                                                                    | =                                                                                                    |                                                                                                    |                  |
|----------------------------------------------------------------------------------------------------|----------------------------------------------------------------------------------------------------|----------------------------------------------------------------------------------------------------|------------------|
| STARTUP NATION  Depumere                                                                                                    | ← ∥ Modificare ciornă                                                                                                    | E Modifici informații cerere ×                                                                                                    |                  |
| Controlat     Controlat     Controlation                                                                                                    | Avertizări  Avertizinie afișate nu biochează depunerea cerer                                                                       | Cod CAM perfor care as solida AMN Cod CAM perfor care as solida AMN X                                                                                                    |                  |
| Implementare     Connectare                                                                                                    | <ul> <li>Societatea nu este eligibită în cadrul programului</li> <li>Societatea nu este eligibită în cadrul programului</li> </ul> | New fourther must be under the second of the second of the       |                  |
| <ul> <li>Deparative</li> <li>Continuant</li> <li>ConstantingE</li> </ul>                                                                                                    | Declarate to                                                                                                    | Pretry in the da mund new energy values APM nu point deplay 10000 KON. Pretry, deal we mail multi-local de mund new enait, values APM nu point deplay 20000 KON. Precret calitantes *                                                                                                    |                  |
| Contractare                                                                                                    | Denumire cerere                                                                                                    | Patter de 124. *                                                                                                    |                  |
| TRANSPARENŢĂ                                                                                                    | Număr locuri de muncă nou create                                                                                                   | Criterial alterente curuantite de progetion antergenerantità *<br>De, col popti una l'ottera acconstructurente acconstructure de consta trapitala di a umati e forma de progetion antergenerantità, cuo decisati pe proprio dispundere sub transposed acconstructure a * X<br>* time encount indicarias in unitarias <b>Documente aduatas</b> indicatoris en o i a documentatal constructure ad alteritata di edito auto ad della acconstructurente acconstructurente acconstructurente acconstructurente acconstructure acconstructurente acconstructure acconstructure | alul în afacari  |
| Transporență StartUp Nation                                                                                                    | Criteril aferente componentel de Inovare a protect<br>Nu<br>© Pasul anterior                                                       | China da progitar anti-provinti,<br>China da progitar canada de completer de desempeters de galante "<br>Nacavoites becavation en una martin a na de completers degalar (car, modul la cada una facility, se) y na debait perpete depundere d vor uma un nor de completers degalar pun-<br>Nac                                                                                                    | Passil urmäter 🥥 |
| Call Cantor                                                                                                    |                                                                                                    | Contri Alvente debudui in Alcont *           Nu         accost/schemari no au mal and calctate de accost/schedonari in alts interpreteren infinitati conterne art 321 lik al de procedura programului, pisit in data publicáni in monitoral oficial a ostinul.                                                                                                    |                  |
| POLITICE     Politica de creetificantialitate     Politica de creetificantialitate     Politica da creetariale resonante de la companya de la companya |                                                                                                    |                                                                                                    |                  |

Imagine 20

| 🛞 Granturi IMM                                                                                                    | =                    |                              |                   |                       |                    | $\odot$      | 0      | 畾               | 200<br>Notificări |
|----------------------------------------------------------------------------------------------------|----------------------|------------------------------|-------------------|-----------------------|--------------------|--------------|--------|-----------------|-------------------|
| STARTUP NATION                                                                                                    |                      |                              |                   |                       |                    |              |        |                 |                   |
| Depunere                                                                                                    | Avertizări           |                              |                   |                       |                    |              |        |                 |                   |
| Clarificări                                                                                                    | 0                    |                              |                   |                       |                    |              |        |                 |                   |
| 📋 Contestații                                                                                                    |                      |                              |                   |                       |                    |              |        |                 |                   |
| Contractare                                                                                                    |                      |                              |                   |                       |                    |              |        |                 |                   |
| 9 Implementare                                                                                                    |                      |                              |                   |                       |                    |              |        |                 |                   |
| 🖳 Comunicare                                                                                                    |                      |                              |                   |                       |                    |              |        |                 |                   |
| IMM RECOVER                                                                                                    | <b>o</b> —           | Ø                            | Ø                 | 0                     | 6                  | 6            |        | 7               |                   |
| Depunere                                                                                                    | Declarație           | Informații persoană juridică | Informații cerere | Locația implementării | Plan de cheltuieli | Documente at | tasate | Sumar cer       | ere               |
| € Clarificări                                                                                                    | Locația im           | olementării                  |                   |                       |                    |              |        | Modifică 🕑      |                   |
| 📋 Contestații                                                                                                    | Desumine             |                              | Terž              |                       | ludes              |              |        |                 |                   |
| Contractare                                                                                                    | abc                  |                              | România           |                       | Juget              |              |        |                 |                   |
| s Implementare                                                                                                    | Localitate           |                              | Stradă            |                       | Număr              |              |        |                 |                   |
| 및 Comunicare                                                                                                    | Bloc, Scară, Apartan | ient, etc                    | Cod poștal        |                       | Tip locație        |              |        |                 |                   |
| © 2022 - Toate drepturlle rozervate - Ministerul<br>Antropresonitatuli și Turtemului<br>Sistem informatic dozvoltat de către Serviciul de<br>Talecomunicații Speciale | Pasul anterio        |                              |                   |                       |                    |              |        | Pasul următor 🔿 |                   |

Imagine 21

| =                                                                                                    |                                                  |                   |                                                                                                    |         |                                                                                                    |                    | 0                 | 0                                                                | 畾                                     |
|----------------------------------------------------------------------------------------------------|--------------------------------------------------|-------------------|----------------------------------------------------------------------------------------------------|---------|----------------------------------------------------------------------------------------------------|--------------------|-------------------|------------------------------------------------------------------|---------------------------------------|
| ( A                                                                                                    |                                                  |                   |                                                                                                    |         |                                                                                                    |                    |                   |                                                                  |                                       |
| ← Ø Modificare                                                                                                    | ciorna                                           |                   |                                                                                                    |         |                                                                                                    |                    |                   |                                                                  |                                       |
| 2                                                                                                    |                                                  |                   |                                                                                                    |         |                                                                                                    |                    |                   |                                                                  |                                       |
| Avertizări                                                                                                    |                                                  |                   |                                                                                                    |         |                                                                                                    |                    |                   |                                                                  |                                       |
| 0                                                                                                    |                                                  |                   |                                                                                                    |         |                                                                                                    |                    |                   |                                                                  |                                       |
|                                                                                                    |                                                  |                   |                                                                                                    |         |                                                                                                    |                    |                   |                                                                  |                                       |
|                                                                                                    |                                                  |                   |                                                                                                    |         |                                                                                                    |                    |                   |                                                                  |                                       |
| A                                                                                                    |                                                  |                   |                                                                                                    |         |                                                                                                    |                    |                   |                                                                  |                                       |
|                                                                                                    |                                                  |                   |                                                                                                    |         |                                                                                                    |                    |                   |                                                                  |                                       |
|                                                                                                    |                                                  |                   |                                                                                                    |         |                                                                                                    |                    |                   |                                                                  |                                       |
| 0                                                                                                    | 0                                                | 0                 |                                                                                                    | 0       |                                                                                                    | 0                  | 0                 |                                                                  | G                                     |
| Declarație                                                                                                    | Informații persoană juridică                     | Informații cerere | Locația in                                                                                                    | nplemen | tării                                                                                                    | Plan de cheltuieli | Documente atasate |                                                                  | Sumar o                               |
| Statistică cheltui                                                                                                    | eli                                              |                   |                                                                                                    |         |                                                                                                    |                    |                   |                                                                  |                                       |
|                                                                                                    | scopul obținerii unei economii de energie        |                   |                                                                                                    |         | 5. Sumà forfetară                                                                                               |                    |                   |                                                                  |                                       |
| 12. Sisteme specifice in                                                                                                    |                                                  |                   | Regist entries 5, 7343 37 BOAL                                                                                                    | E I     | The second second second second second second second second second second second second second second second se |                    |                   | Result 5 and plan 5                                              |                                       |
| 4 RON                                                                                                    | in additional and the                            |                   | limitā minimā: 2363.37 RON<br>limitā maximā: -                                                                                                    | Θ       | RON                                                                                                    |                    |                   | Smitā minimā<br>Smitā maximā                                     | 30000 ROM                             |
| Image: Stateme specifics in RON       Image: Stateme specifics in RON       Image: Stateme specific in RON                                                                                      | rie obligatoria)                                 |                   | linità minimà: 2363.37 RON<br>Imità maximà -<br>linità minimà: 25000 RON<br>Imità maximà -                                                                                                    | 0       | RON<br>8. Consultanță<br>RON                                                                                    |                    |                   | Erritä minimä<br>Erritä maximä<br>Erritä minimä<br>Erritä maximä | 30000 ROM                             |
| 2.2 Sahara agazifar i<br>RON     8. Pachet digital (onley     RON     9. Pachet digital (onley     RON     9. Packet informative     500. ProN                                                  | rie obligatorie)<br>Vlagote obligatorie)         |                   | Imità minimà: 2363.37 RON<br>Imità maximà: -<br>Imità minimà: 25000 RON<br>Imità minimà: -<br>Imità minimà: -                                                                                                    | 0       | RON<br>8. Consultanță<br>RON                                                                                    |                    |                   | limită minimă<br>limită maximă<br>limită minimă<br>limită maximă | 2 30000 ROM                           |
| 2.2. Statume specifica I:<br>RON     RON     SON     Solution     Solution     Solution     Solution     Solution                                                                               | rie oblystarie;<br>utegore oblystorie;           |                   | Breitä minimä: 2363.37 RON<br>Breitä masimä: -<br>Breitä minimä: 25000 RON<br>Breitä masimä: -<br>Breitä minimä: 10 RON<br>Breitä masimä: 500 RON                                                                                                    | 0       | RON<br>8. Consultanță<br>RON                                                                                    |                    |                   | limită minimă<br>limită maximă<br>limită minimă<br>limită maximă | 20000 ROM                             |
| 1.2.5 Statuma specifics V     RON     S. Pathoda specifics V     RON     SOO RON     Gestionare cheft                                                                                           | ne obligatorie)<br>negocie obligatoriej<br>Tieli |                   | Benth minimit, 2363.37 RON<br>Benth maximit<br>Benth minimit. 25000 RON<br>Benth maximit<br>Benth minimit. 10 RON<br>Benth maximit. 508 RON                                                                                                    | 0       | RON<br>8. Consultanță<br>RON                                                                                    |                    |                   | limitä minimä<br>limitä maximä<br>limitä minimä<br>limitä maximä | 1 30000 ROL                           |
| 1.2 Statem specific at<br>RON     RON     RON     RON     SOURCE     SOURCE     Gestionare cheft                                                                                                | ne obligative)<br>seleptice obligative)<br>rieli |                   | Innth maximi. 2461.37 RDN<br>Innth maximit. Innth maximit. Innth maximit. Innth maximit. 25000 RDN<br>Innth maximit. 10 RDN<br>Innth maximit. 10 RDN<br>Innth maximit. 500 RDN                                                                                                    | 0       | RON<br>II. Consultariji<br>RON                                                                                  |                    |                   | limitä minimä<br>limitä maximä<br>limitä minimä<br>limitä maximä | 10000 ROM                             |
| 1.2 Istema exercises     RON     BON     BON     BON     BON     BON     BON     BON     BON     BON     BON     BON     BON     Gestionare chelt  Catagoria destudia                           | na adapanan<br>anggara adapanan<br>jileli        |                   | Innth maximit. 2461.37 RDN<br>Innth maximit.<br>Innth maximit.<br>Innth maximit.<br>Innth maximit. 2000 RDN<br>Innth maximit. 200 RDN<br>Innth maximit. 500 RDN                                                                                                    | 9       | RON                                                                                                    |                    |                   | instà minimà<br>Instà maderà<br>Instà minimà<br>Instà maderà     | 2 2 2 2 2 2 2 2 2 2 2 2 2 2 2 2 2 2 2 |
| A lamas general     A lamas general     Annon el qual lamas     Annon el qual lamas     Annon el qual lamas     Annon el qual lamas     Son RON      Gestionare chelt      Crasgorie divelualia | na alayana;<br>ungana alayana;<br>uleli          |                   | Innth menind, 28.1.27 RON<br>Innth manind.<br>Innth manind.<br>Innth manind.<br>Innth manha.<br>Innth manha.<br>Innthh manha.<br>Innth manha.<br>Innth manha.<br>I | 0       | RON                                                                                                    |                    |                   | Ennin Einen<br>Ennin Einen<br>Ennit macht                        | 1 30000 ROM                           |

Imagine 22

| 🍘 Granturi IMM                                                                                                    | = |                                 |                       |               |                     |                                |                    |                          |                         |                        | 0                        | о<br>, ф            | . No      |
|----------------------------------------------------------------------------------------------------|---|---------------------------------|-----------------------|---------------|---------------------|--------------------------------|--------------------|--------------------------|-------------------------|------------------------|--------------------------|---------------------|-----------|
|                                                                                                    |   |                                 |                       |               |                     |                                |                    |                          |                         |                        |                          |                     |           |
| Depunere                                                                                                    |   | Filtrează Resolează filtru      |                       |               |                     |                                |                    |                          |                         |                        |                          |                     |           |
|                                                                                                    |   | Cheltuieli                      |                       |               |                     |                                |                    |                          |                         |                        |                          | Adauga (            |           |
|                                                                                                    |   |                                 |                       |               |                     |                                |                    |                          |                         |                        |                          |                     |           |
|                                                                                                    |   | Caregone chertulata             | Descriere diversitata | Cod dalincare | Numar Becapi (Bec.) | Prej Unitar tara I. C.A. (HUN) | Procent L.K.A. (%) | VEIGAN TELE L.V.A. (RUN) | VEDEN LEAC (KON)        | valoare espicita (KUN) | Jatrican                 | Acpuni              |           |
|                                                                                                    |   | 1.1. Echipamente tehnologice    |                       |               |                     |                                |                    |                          |                         |                        |                          | 60                  |           |
|                                                                                                    |   | 9. Plácuțe informative          |                       |               |                     |                                |                    |                          |                         |                        |                          | 00                  |           |
|                                                                                                    |   | 1.1. Echipamente tehnologice    |                       |               |                     |                                |                    |                          |                         |                        | - i                      | 00                  |           |
| 1 Depunere                                                                                                    |   |                                 |                       |               |                     |                                |                    |                          |                         |                        |                          |                     |           |
| 🗈 Carllean                                                                                                    |   | Total valoare fără T.V.A.       |                       |               | Total value<br>RON  | sare T.V.A.                    |                    | RON                      | Total valoare eligibilă |                        |                          |                     | RON       |
| 🗋 Contestații                                                                                                    |   |                                 |                       |               |                     |                                |                    |                          |                         |                        |                          |                     |           |
| Contractane                                                                                                    |   | Elemente pe paginic 5 💌         |                       |               |                     |                                |                    |                          |                         |                        | 1 - 3 din                | : I <b>C C &gt;</b> | >1        |
| 1 Implementare                                                                                                    |   |                                 |                       |               |                     |                                |                    |                          |                         |                        |                          |                     |           |
| 🖳 Comunicano                                                                                                    |   | Valoare eligibilă: 53713.00 RON |                       |               |                     |                                |                    |                          |                         |                        |                          |                     |           |
|                                                                                                    |   |                                 |                       |               |                     |                                |                    |                          |                         |                        |                          |                     |           |
| Transparență IMM Recover                                                                                                    |   |                                 |                       |               |                     |                                |                    |                          |                         | • 1                    | 1. Echipamente tehnologi | ce 99.              | 107%      |
| Transparență StartUp Nation                                                                                                    |   |                                 |                       |               |                     |                                |                    |                          |                         | • 9                    | Placuțe informative      | - a                 | 193%      |
|                                                                                                    |   |                                 |                       |               |                     |                                |                    |                          |                         |                        |                          |                     |           |
| Call Center                                                                                                    |   |                                 |                       |               |                     |                                |                    |                          |                         |                        |                          |                     |           |
| Secondardia di Consensato     2022 - Transe direptantile entrevanne - Ministernal     Antemperencentaria di Transmittàli     Secondardia de Secondard de Cettero Securidad de |   | Pasul anterior                  |                       |               |                     |                                |                    |                          |                         |                        |                          | Pasul urmāto        | r \ominus |

Imagine 23

| 🍿 Granturi IMM                                                                                                    | =                                                                                                    |                                                                                                    |                                             |
|----------------------------------------------------------------------------------------------------|----------------------------------------------------------------------------------------------------|----------------------------------------------------------------------------------------------------|---------------------------------------------|
|                                                                                                    | ← 🖉 Modificare ciornă                                                                                          | + Adagā chebulalā X                                                                                                    |                                             |
|                                                                                                    | Avertizări                                                                                                    | Congrete Balkalde                                                                                                    |                                             |
|                                                                                                    | Avertitärle afgate nu blochează depunensa cerer     Societatea nu este eligibilă în cadrul programului         | Cod clashure                                                                                                    |                                             |
|                                                                                                    | Societatea nu este eligibilă în cadrul programului                                                             | Nanda ledig *                                                                                                    |                                             |
| <ul> <li>Clasticari</li> <li>Contectopii</li> </ul>                                                                                                    | Declarație ter<br>Statistică cheltuieli                                                                        | Per unitable TGA)*                                                                                                    | Documente ataune Sumar cerere               |
| Contracture  Troplementare                                                                                                    | 1.2. Sintense specifice in scopul obligatoriel unei en     O RON     0. Pachet sigital (categorie obligatorie) | Noort TVA *                                                                                                    | Bretta minimal<br>Bretta maximal. 20000 RDN |
| TRANSPARENȚĂ                                                                                                    | O RON     O RON     O RON     O RON                                                                            | Nothan *                                                                                                    | Entel2 minimă<br>Entel2 maretină: 10000 RON |
| Transparenţi StartLip Nation                                                                                                    | Gestionare cheltuieli                                                                                          |                                                                                                    |                                             |
| Call Center                                                                                                    |                                                                                                    |                                                                                                    |                                             |
| Pounci                                                                                                    | Cheltuieli                                                                                                    | Amp -                                                                                                    |                                             |
| CA Brilletra de sverifskandtalitate     2010 - Trans dispublis nosrvans - Misistand     Annepresotantial (i Partenatali     Goron Internatic de otras forvital de     Toleconnector(i Sportale | Categorie cheltaiată De                                                                                        | unione shabilailik Ced daalfaare Nanair bacity (bac.) Proq uniter fait 1524, (501) Procent 1524, (5) Wilane fait 1524, (501) Valuer 1524, (501) | Valore elgibili (RDN) Justificare Acțiuni   |

Imagine 24

| 🛞 Granturi IMM                                                            | =                     |                                                        |                   |                       |                    | 0       | 0          | 畾               |
|---------------------------------------------------------------------------|-----------------------|--------------------------------------------------------|-------------------|-----------------------|--------------------|---------|------------|-----------------|
| STARTUP NATION                                                            | 0                     | 0                                                      | 0                 | 0                     | 0                  | •       |            | 0               |
| + Depunere                                                                | Declarație            | Informații persoană juridică                           | Informații cerere | Locația implementării | Plan de cheltuieli | Documen | te atasate | Sumar cere      |
| ] Clarificări                                                             | Declarație cate       | gorie întreprindere                                    |                   |                       |                    |         |            | obligatoriu     |
| ] Contestații                                                             | DeclaratieCategori    | eIntreprindere_4C ************************************ |                   |                       |                    |         |            |                 |
| ] Contractare                                                             |                       |                                                        |                   |                       |                    |         | Alege (    | Sterge          |
| ] Implementare                                                            | Declarație ajut       | or de stat                                             |                   |                       |                    |         |            | obligatoriu     |
| 2 Comunicare                                                              | DeclaratieAjutorSta   | at_4035 \%.pdf                                         |                   |                       |                    |         | Alege      | 2 Starma fut    |
| M RECOVER                                                                 |                       |                                                        |                   |                       |                    |         | Allege (   | , sterge U      |
| Depunere                                                                  | Document afer         | ent cursurilor de pregătire antreprene                 | orială            |                       |                    |         |            | opțional        |
| ] Clarificări                                                             | Acest tip de document | nu a fost atașat.                                      |                   |                       |                    |         |            | Alana 2         |
| ] Contestații                                                             |                       |                                                        |                   |                       |                    |         |            | Auege Co        |
| ] Contractare                                                             | Document afer         | rent cursurilor de competențe digitale                 |                   |                       |                    |         |            | opțional        |
| Implementare                                                              | Acest tip de document | nu a fost atașat.                                      |                   |                       |                    |         |            | Alara 2         |
| 2 Comunicare                                                              |                       |                                                        |                   |                       |                    |         |            | Alege Co        |
|                                                                           | Document afer         | rent componentei de inovare a proiec                   | tului             |                       |                    |         |            | opțional        |
| I Transparență IMM Recover                                                | Acest tip de document | nu a fost atașat.                                      |                   |                       |                    |         |            | Alege 2         |
| 122 - Toate drepturlle rezervate - Ministerul<br>Ministerul               |                       |                                                        |                   |                       |                    |         |            | and a for       |
| atem informatic dezvoltat de cătra Serviciul de<br>Necomunicații Speciale | Pasul anterior        |                                                        |                   |                       |                    |         |            | Pasul următor 🕣 |

Imagine 25

| 🛞 Granturi IMM                                                                                                    | =                                                              |                 | <b>()</b> | Notificări      |
|----------------------------------------------------------------------------------------------------|----------------------------------------------------------------|-----------------|-----------|-----------------|
| STARTUP NATION                                                                                                    |                                                                |                 |           |                 |
| Depunere                                                                                                    | Declarație categorie întreprindere                             |                 |           | chilgstoriu     |
| 🔶 Clarificări                                                                                                    | DeclaratieCategorieIntreprindere_40358491_20220707123528.pdf   |                 | Alea      | 2 Sterne Int    |
| 门 Contestații                                                                                                    |                                                                |                 |           |                 |
| Contractare                                                                                                    | Declarație ajutor de stat                                      |                 |           | ebligatoriu     |
| s) Implementare                                                                                                    | DeclaratieAjutorStat_40358491_20220707123628.pdf               |                 |           |                 |
| 믹 Comunicare                                                                                                    | Alege document aferent cursurilor de pregătire antreprenorială |                 | ×         | sterge          |
| IMM RECOVER                                                                                                    | Selectare Denumire                                             | Data incărcării | Acțiuni   | optional        |
| Depunere                                                                                                    |                                                                | /2022           | <u>a</u>  | Alege 🧷         |
| 🔄 Clarificări                                                                                                    |                                                                |                 |           |                 |
| Î Contestații                                                                                                    |                                                                | 2               |           | optional        |
| Contractare                                                                                                    |                                                                |                 |           | Alege 🖉         |
| 5 Implementare                                                                                                    |                                                                |                 |           |                 |
| 믹 Comunicare                                                                                                    | Document aferent componentei de inovare a proiectului          |                 |           | oppional        |
|                                                                                                    | Acest tip de document nu a tost ataşat.                        |                 |           | Alege (2        |
| TRANSPARENŢĂ                                                                                                    |                                                                |                 |           |                 |
| Transparență IMM Recover                                                                                                    | € Pasul anterior                                               |                 |           | Pasul următor 🕣 |
| 2022 - Toate drepturile rezervate - Ministerul<br>Antreprenoriatului și Turismului     Sistem informatic dezvoltat de către Serviciul de     Sistem informatic dezvoltat de către Serviciul de |                                                                |                 |           |                 |

Imagine 26

| 🏢 Granturi IMM                                                                                                    | =                           |                                       |                                                         |                         |                                                   | 0                                          | 0 | A Not         |
|----------------------------------------------------------------------------------------------------|-----------------------------|---------------------------------------|---------------------------------------------------------|-------------------------|---------------------------------------------------|--------------------------------------------|---|---------------|
|                                                                                                    | ← ∥ Modificare ciorn        | ıă                                    |                                                         |                         |                                                   |                                            |   |               |
| Dapumore                                                                                                    |                             |                                       |                                                         |                         |                                                   |                                            |   |               |
|                                                                                                    | Avertizări                  |                                       |                                                         |                         |                                                   |                                            |   |               |
|                                                                                                    |                             |                                       |                                                         |                         |                                                   |                                            |   |               |
|                                                                                                    |                             |                                       |                                                         |                         |                                                   |                                            |   |               |
|                                                                                                    | 4                           |                                       |                                                         |                         |                                                   |                                            |   |               |
|                                                                                                    |                             |                                       |                                                         |                         |                                                   |                                            |   |               |
|                                                                                                    |                             |                                       |                                                         |                         |                                                   |                                            |   |               |
| EMM RECOVER                                                                                                    |                             |                                       |                                                         |                         |                                                   |                                            |   |               |
|                                                                                                    | 0                           | 0                                     | 0                                                       | 0                       | 0                                                 | 0                                          |   | 0             |
| campan                                                                                                    | Declarație                  | Informații persoană juridică          | Informații cerere                                       | Locația implementării   | Plan de cheltuieli                                | Documente atasate                          |   | Sumar cerere  |
|                                                                                                    |                             |                                       |                                                         |                         |                                                   |                                            | • | ctualizeară 🕄 |
|                                                                                                    |                             |                                       |                                                         |                         |                                                   |                                            |   |               |
| ( Impermentare                                                                                                    | Valoare eligibila:          |                                       |                                                         | Valoare eligibila: 53/1 | 13.00 RON                                         |                                            |   |               |
| 니고] Comunicane                                                                                                    |                             | Cofinanțare                           |                                                         | 12%                     |                                                   |                                            |   |               |
|                                                                                                    |                             | Ajutor financiar nerambursabil        |                                                         | 88%                     | Echipamente tehnologice si<br>economii de energie | sisteme specifice in scopul obținerii unei |   | 99.07%        |
| 🔲 Transparență IMM Recover                                                                                                    |                             | Valcarea ajutorului financiar nerambi | ursabil aferent unui număr de 1 locuri de muncă nou cre | ate este de maximum     | Alte categorii de cheltuieli                      |                                            |   | 0.93%         |
| Transparență StartUp Nation                                                                                                    |                             | 100,000 RON.                          |                                                         |                         |                                                   |                                            |   |               |
|                                                                                                    |                             |                                       |                                                         |                         |                                                   |                                            |   |               |
|                                                                                                    | Punctaj domeniu de activita | te                                    |                                                         |                         |                                                   |                                            |   | 0/20 pct.     |
|                                                                                                    |                             |                                       |                                                         |                         |                                                   |                                            |   |               |
|                                                                                                    |                             |                                       |                                                         |                         |                                                   |                                            |   |               |
|                                                                                                    | Punctaj cofinanțare         |                                       |                                                         |                         |                                                   |                                            | 1 | 5/20 pct.     |
| 2022 - Torre depende estenais - Maisteral                                                                                               | Valoane:                    |                                       |                                                         |                         |                                                   |                                            |   |               |
| Averegressotiendal g Turienalai     Sizeen indometic desvelor de circe Servicial de     Sizeen indometic desvelor de circe Servicial de | FIGURE 1279                 |                                       |                                                         |                         |                                                   |                                            |   |               |

Imagine 27

| Punctaj criterii aferente investiției                             | <b>20</b> /20 pct. |
|-------------------------------------------------------------------|--------------------|
| Volume<br>Procent: 93.07%                                         |                    |
| Punctaj criterii aferente componentei de dezvoltare durabilă      | 0/10 pct.          |
| Punctaj criterii aferente cursurilor de pregătire antreprenorială | 0/5 pct.           |
|                                                                   |                    |
| runcag criteria aretenie cursumor de competențe orgitale<br>Na    | 0/s pc.            |
| Punctaj criterii aferente debutului în afaceri                    | <b>10</b> /10 pct. |
| Nu                                                                |                    |
| Punctaj criterii aferente componentei de inovare a proiectului    | 0/10 pct.          |
| Nu                                                                |                    |
| PUNCTAJ TOTAL                                                     | 45/100 pct.        |
| O Paul attents                                                    | Blochează          |

Imagine 28

| Dupa completarea tuturor informatiilor, aplicantul apasa butonul Finalizeaza->           |
|------------------------------------------------------------------------------------------|
| poate parcurge etapele preliminarii depunerii, respectiv Blocheaza , Descarca formularul |
| generat , il semneaza electronic si Transmite.                                           |

Sistemul permite blocarea cererii dupa completarea tuturor informatiilor si atasarea documentelor obligatorii, in caz contrar este afisat mesaj de eroare specific (partea dreapta-jos).

Dupa blocarea cererii, aceasta va primi status- "cerere blocata" si se va afisa mesaj de confirmare cerere blocata(" Cererea de finantare a fost blocata cu succes").

| 🝈 Granturi IMM                                                                                                    | =                                                                                                    | 0 0               | Rotificári      |
|----------------------------------------------------------------------------------------------------|----------------------------------------------------------------------------------------------------|-------------------|-----------------|
| STARTUP NATION                                                                                                    |                                                                                                    |                   |                 |
| Depunere                                                                                                    |                                                                                                    |                   |                 |
| 🔄 Clarificări                                                                                                    |                                                                                                    |                   |                 |
| Contestații                                                                                                    | Avertizări                                                                                                    |                   |                 |
| Contractare                                                                                                    |                                                                                                    |                   |                 |
| 5 Implementare                                                                                                    |                                                                                                    |                   |                 |
| Comunicare                                                                                                    |                                                                                                    |                   |                 |
| IMM RECOVER                                                                                                    |                                                                                                    |                   |                 |
| Depunere                                                                                                    | 0 0 0 0                                                                                                    | 0                 | 8               |
| + Clarificări                                                                                                    | Sumar cerere transmisă Declarație Informații persoană juridică Informații cerere Locația implementării Plan de cheltuieli | Documente atasate | Sumar cerere    |
| 🚺 Contestații                                                                                                    | Informații                                                                                                    |                   |                 |
| Contractare                                                                                                    | Apel Data transmiterii                                                                                                    |                   |                 |
| s Implementare                                                                                                    | Start-up Nation Románia Ediția 2022 Pilon I                                                                               |                   |                 |
| 딕 Comunicare                                                                                                    | Recipisă                                                                                                    |                   |                 |
|                                                                                                    | Recipisapdf                                                                                                    |                   |                 |
| TRANSPARENȚĂ                                                                                                    | Formular denunere semnat                                                                                                  |                   |                 |
| 📰 Transparență IMM Recover                                                                                                    | FormularDepunere_1 i4.pdf                                                                                                 |                   |                 |
| 2022 - Toate direpturile rezervate - Ministenul<br>Antreprenoriataus și Turismului<br>Statem informatic dezvoltat de către Servicial de<br>Talecomunicații Speciale |                                                                                                    |                   | Pasul următor 🔿 |

Imagine 29

Actiuni cerere blocata:

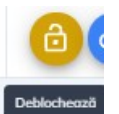

• Deblocheaza-

Cererea deblocata revine la statusul initial de "modificare" (cu actiuni posibile: Modifica, Blocheaza, Sterge).

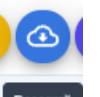

Descarca

Formularul depunere generat va fi semnat electronic cu semnatura inregistrata pe cont.

• Transmite

# 3.2 Start-up Nation Diaspora 2022 Pilon II

Sunt eligibile persoanele juridice care indeplinesc cumulativ conditiile de mai jos :

- ✓ Data infiintarii mai mare sau egala cu 01.01.2020
- ✓ Nu sunt supuse procedurilor de concordat preventiv, proceduri de lichidare, insolventa sau faliment

- ✓ Nu au decizii de recuperare a unui ajutor de stat ce nu au fost executate si recuperate integral
- ✓ Codul CAEN ales se afla in lista de activitati acceptate
- ✓ Nu au contract platit pe Masura 2 " Granturi pentru capital de lucru acordate beneficiarilor"
- ✓ Nu au contract platit pe masura HoReCa
- ✓ Nu au contract platit pe masura Start-up nation- Editia 2017
- ✓ Nu au contract platit pe masura Start-up nation- Editia 2018
- ✓ Valoarea cofinantarii este mai mare de 5% din valoare eligibila proiect

Campul "Categoria intreprinderii in functie de dimensiune" este completat cu una dintre valorile 'Micro", "Mica" sau "Mijlocie".

In cazul in care aplicantul nu indeplineste toate conditiile de eligibilitate sau persoana juridica nu detine date financiare, sistemul informatic va afisa avertizari. Acestea nu blocheaza depunerea cererii.

In plus fata de criteriile de eligibilitate, aplicantii aferenti PilonuluiII – Start-up Nation Diaspora vor face dovada domiciliului sau rezidentei in strainatate in cel putin ultimele 12 luni pana la data publicarii in Monitorul Oficial a ordinului de ministru pentru aprobarea prezentei proceduri de implementare.

Mesaje de eroare :

- "Persoana juridica nu este eligibila in cadrul programului deoarece nu indeplineste conditia privind data infiintarii"
- "Persoana juridica nu este eligibila in cadrul programului deoarece este supusa concordatului preventiv, procedurilor de lichidare, insolventa sau faliment"
- "Persoana juridica nu este eligibila in cadrul programului deoarece exista impotriva sa decizii de recuperare a unui ajutor de stat"
- "Persoana juridica nu este eligibila in cadrul programului deoarece codul Caen selectat nu se regaseste in lista codurilor acceptate"
- "Persoana juridica nu este eligibila in cadrul programului deoarece are contract platit pe Masura 2 "Granturi pentru capital de lucru acordate beneficiarilor"
- Persoana juridica nu este eligibila in cadrul programului deoarece are contract platit pe Masura HoReCa"
- Persoana juridica nu este eligibila in cadrul programului deoarece are contract platit pe Masura Start-up nation- Editia 2017"
- Persoana juridica nu este eligibila in cadrul programului deoarece are contract platit pe Masura Start-up nation- Editia 2018"

- "Persoana juridica nu este eligibila in cadrul programului deoarece nu indeplineste conditia privind cofinantarea"
- "Persoana juridica nu este eligibila in cadrul programului deoarece nu indeplineste conditia privind categoria intreprinderii in functie de dimensiune"

In cazul in care datele pe baza carora au fost generate declaratiile nu sunt corecte, ele pot fi rectificate in procesul de evaluare, prin clarificari, sau dupa evaluare, prin contestatie. Toate operatiunile vor fi desfasurate in cadrul platformei electronice- granturi.imm.gov.ro.

| 🙀 Granturi IMM                                                                                                    | =                                                 | 0 | @       | Notificări |
|----------------------------------------------------------------------------------------------------|---------------------------------------------------|---|---------|------------|
| STARTUP NATION  Depunere                                                                                                    | la Cereri                                         |   |         | + Adaugă   |
| Clarificări  Contestații                                                                                                    | Titu + Adäugare cerere                            | × | Acțiuni |            |
| Contractare  Implementare  Conversion                                                                                                    | Titiu * Cerere de finantare X                     | < |         |            |
| IMM RECOVER                                                                                                    | Apel * Start-up Nation Diaspora 2022 Pilon II ~ X | c |         |            |
| <ul> <li>Depunere</li> <li>Clarifficări</li> </ul>                                                                                                    | Adsugi                                            |   |         |            |
| 🗄 Contestații                                                                                                    |                                                   |   |         |            |
| 3022 - Toate drepturile rezervate - Ministerul       Artergrenoriatului și Tusimului       305       Statem informatic desvoltat de către Serviciul sle       Infeccmrunicații Speciale |                                                   |   |         |            |

Imagine 30

Dupa completarea **titlului**, alegerea **apelului** (Start-up Nation Romania Editia 2022 Pilon I), utilizatorul adauga **ciorna**.

Pentru completarea informatiilor solicitate, atasarea documentelor obligatorii- utilizatorul apasa

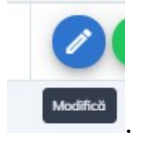

butonul Modifica (din Actiuni)

Sistemul deschide modulul de Modificare ciorna, iar acesta parcurge toate tab-urile, completeaza toate informatiile necesare si ataseaza documentele specifice:

# 1. Declaratie- textul este general, prevazut in procedura programului

# 2. Informatii persoana juridica (Date de identificare, Sediu social, Date suplimentare, Actionari/Asociati/Titulari).

Actionari/Asociati/ Titulari- informatiile sunt completate de aplicant dupa inrolarea persoanei juridice in cadrul sistemului informatic Granturi IMM si preluate in sectiunea Depunere. Modificarea acestora se va realiza din meniul persoanei juridice (dreapta-sus).

Celelalte valori afisate (Date de identificare, Sediu social, Date suplimentare) sunt preluate de la ANAF, pe baza datelor declarate de aplicant.

#### 3. Informatii cerere :

-Cod CAEN pentru care solicita AFN\* selecteaza un cod Caen din lista cu toate codurile Caen Rev 2 (selectie unica)

-Banca\* - selecteaza din nomenclatorul de banci partenere o valoare(selectie unica)

Banci Partenere SUN 2022: -BCR -OTP -BRD -UNICREDIT -CEC -BT -ALPHA BANK

-Numar locuri de munca nou create\*- introduce numar intreg cuprins intre 1 si 1000

-Procent cofinantare\*- introduce o valoare cuprinsa intre 5 (inclusiv) si 99 (inclusiv). Valoarea introdusa poate fi formata din 2 cifre si 2 zecimale.

-Cursuri de competente digitale\* - selecteaza DA/NU

-Cursuri de pregatire antreprenoriala\* - selecteaza DA/NU

-Debut in afaceri\* - selecteaza DA/NU

-Proiectul are componenta de inovare\* - selecteaza DA/NU

-Platitor /neplatitor TVA - default Platitor TVA. Aplicantul modifica valoarea, dupa caz.

- 4. Locatia implementarii alege si selecteaza o locatie introdusa anterior in meniul entitatii juridice.
- 5. Plan de cheltuieli :

Tab-ul este divizat pe mai multe componente:

- *Statistica cheltuieli* pentru tipurile de cheltuieli pentru care sunt prevazute plafoane minime si/sau maxime:

| Denumire cheltuiala                           | <i>Obligativitate</i><br>(DA/NU) | Plafon minim           | Plafon maxim                                                                                                    |
|-----------------------------------------------|----------------------------------|------------------------|----------------------------------------------------------------------------------------------------|
| 1.2. Sisteme specifice<br>in scopul obtinerii | NU                               | MINIM 5% din AFN       | -                                                                                                    |
| unei economii de                              |                                  | *Cerere primeste       |                                                                                                    |
| energie                                       |                                  | punctaj 0 daca nu este |                                                                                                    |
|                                               |                                  | atinsa limita minima.  |                                                                                                    |
| 5. Suma forfetara                             | NU                               |                        | MAXIM 30000 lei<br>din valoarea<br>cheltuielilor eligibile<br>pentru cei care creaza<br>un loc de munca<br>MAXIM 60000 lei<br>pentru cei care creaza<br>cel putin doua locuri<br>de munca |
| 6.Pachet digital                              | DA                               | MINIM 25000 lei din    | -                                                                                                    |
|                                               |                                  | valoarea eligibila     |                                                                                                    |
| 8. Consultanta                                | NU                               |                        | MAXIM 10000 lei                                                                                                    |
|                                               |                                  |                        | din valoarea eligibila                                                                                                    |
| 9. Placute informative                        | DA                               | MINIM 10 RON           | MAXIM 500 RON                                                                                                    |

# Gestionare cheltuieli

-Lista cheltuieli- tabel cu toate cheltuielile introduse de aplicant. Este permisa filtrarea dupa categoria de cheltuiala. Sistemul returneaza toate rezultatele obtinute in urma selectarii unei categorii.

Tabelul in care se vor regasi toate cheltuielile introduce contine urmatoarele campuri:

-Categorie cheltuiala- nomenclator cu cele 10 categorii de cheltuieli eligibile:

- 1.1. Echipamente tehnologice
- 1.2. Sisteme specifice in scopul obtinerii unei economii de energie
- 2. Spatii
- 3. Mijloace de transport
- 4. Mobilier, aparatura birotica si sisteme de protectie

5. Suma forfetara

- 6. Pachet digital
- 7. Cursuri antreprenoriat
- 8. Consultanta
- 9. Placute informative

#### 10. Cheltuieli financiare aferente creditelor

-Denumire cheltuiala- descriere cheltuiala, camp text, cu numar maxim de caractere: 500.

-Cod clasificare- camp alfanumeric, optional, cu numar maxim de caractere: 20

-Numar bucati (buc/set/mp/ml)- camp numeric cuprins intre 1 si 999 (maxim 3 cifre, fara zecimale)

-Pret unitar fara T.V.A.- camp numeric, cuprins intre 1 si 9999999999 (cu 2 zecimale)

-Procent T.V.A.- camp numeric (fara zecimale), cuprins intre 1 si 30.

-Valoare fara T.V.A.-calculata de sistem pe baza formulei Numar bucati \*Pret unitar(fara T.V.A.)

-Valoare T.V.A.- calculate automat de system pe baza formulei pret unitar fara tva\*procent tva\*nr.bucati

-Valoare eligibila- camp numeric, introdus de aplicant. Valoarea este validata de sistemul pe baza valorilor introduse de aplicant.

• Daca a ales platitor de TVA

*Valoare eligibila =< Numar bucati\*Pret unitar(fara T.V.A.)* 

• Daca a ales neplatitor de TVA

*Valoare eligibila* =< *Numar bucati*\**Pret unitar(fara T.V.A.)* + *Numar bucati*\**Valoare T.V.A.* 

Pentru fiecare cheltuiala, aplicantul:

- va incarca(optional) o oferta (document .pdf, semnat electronic)
- va completa justificare cheltuiala(nr. maxim caractere: 10.000)- SUN-149

Numar maxim cheltuieli: 300.

6. Documente atasate- se vor atasa documentele solicitate incarcate anterior in *Documente incarcate* conform tipului de cerere selectat.

#### 7. Sumar cerere

- *Punctaj domeniu de activitate*- punctajul obtinut pe baza codului CAEN pentru care solicita AFN introdus in sectiunea Informatii cerere.

- Punctaj cofinantare- punctajul obtinut pe baza procentului de cofinantare introdus de aplicant.

- *Punctaj criterii aferente investitiei*- punctajul obtinut pentru ponderea investitiilor in echipamente tehnologice si cheltuielilor asimilate echipamentelor tehnologice specificate la art. 4.3.1, lit. a) din procedura programului (sau ponderea aferenta cheltuielilor de tipul 1.1. Echipamente tehnologice si 1.2. Sisteme specifice in scopul obtinerii unei economii de energie, insumata prin raportarea la valoarea eligibila proiect)

- *Punctaj criterii aferente componentei de dezvoltare durabila*- Achizitia de sisteme, instalatii si echipamente specifice in scopul obtinerii unei economii de energie, sisteme care utilizeaza surse regenerabile de energie pentru eficientizarea activitatilor pentru care a solicitat finantare, precum si vehicule 100% electrice, e considerata ca intruneste criteriul de punctaj aferent dezvoltarii durabile in cazul in care totalul cheltuielilor eligibile din aceasta categorie este de minimum 5% din valoarea AFN (10 puncte).

- *Punctaj criterii aferente cursurilor de pregatire antreprenoriala*- cerere primeste punctaj maxim daca aplicantul alege optiunea DA in tab Informatii cerere pentru aceasta categorie si incarca document pdf semnat electronic in sectiunea Documente atasate, de tipul Document aferent cursurilor de pregatire antreprenoriala.

- *Punctaj criterii aferente cursurilor de competente digitale*- cerere primeste punctaj maxim daca aplicantul alege optiunea DA in tab Informatii cerere pentru aceasta categorie si incarca document pdf semnat electronic in sectiunea Documente atasate, de tipul Document aferent cursurilor de competente digitale.

- *Punctaj criterii aferente debutului in afaceri*- cerere primeste punctaj maxim daca aplicantul alege optiunea NU(Asociatii/actionarii NU au mai avut calitatea de asociati/actionari in alta intreprindere pina la momentul infiintarii societatii cu care aplica.) in tab Informatii cerere pentru aceasta categorie.

- *Punctaj criterii aferente componentei de inovare a proiectului*- cerere primeste punctaj maxim daca aplicantul alege optiunea DA in tab Informatii cerere pentru aceasta categorie si incarca document pdf semnat electronic in sectiunea Documente atasate, de tipul Document aferent componentei de inovare a proiectului.

| 🏢 Granturi IMM                                                                                     | =                                                                                                    |                                                                                                    |                                                                                                    |                                                                                                    | ()<br>()                                                                                                    | , <b>#</b>                                       | Notific |  |  |  |  |  |
|----------------------------------------------------------------------------------------------------|----------------------------------------------------------------------------------------------------|----------------------------------------------------------------------------------------------------|----------------------------------------------------------------------------------------------------|----------------------------------------------------------------------------------------------------|----------------------------------------------------------------------------------------------------|--------------------------------------------------|---------|--|--|--|--|--|
| STARTUP NATION  Depumere                                                                           | ← ∥ Modificare ciornă                                                                                                    |                                                                                                    |                                                                                                    |                                                                                                    |                                                                                                    |                                                  |         |  |  |  |  |  |
|                                                                                                    | Avertizări                                                                                                    |                                                                                                    |                                                                                                    |                                                                                                    |                                                                                                    |                                                  |         |  |  |  |  |  |
|                                                                                                    | A fractitable dyter nu stankeling dyter nu stankeling og kans om kan and i na stankeling og kans om kans om en stankeling og fraktitetab i prosend är evikalen                                                                                                    |                                                                                                    |                                                                                                    |                                                                                                    |                                                                                                    |                                                  |         |  |  |  |  |  |
|                                                                                                    | Societatea nu este eligibilă în cadrul programului deoarece codul CARN selectat nu se regăsi     Societatea nu este eligibilă în cadrul programului deoarece are contract plátit pe Măsura 2                                                                                                    | ște în lista codurilor acceptate.<br>Granturi pentru capital de lucru acordate beneficiarilor.                                                                                                    |                                                                                                    |                                                                                                    |                                                                                                    |                                                  |         |  |  |  |  |  |
| Dopumere     Castilizari                                                                           | 0                                                                                                    | 0                                                                                                    | 0                                                                                                    | 0                                                                                                    | 0                                                                                                    |                                                  |         |  |  |  |  |  |
| Contracture                                                                                        | Dedarație Informații persoană juridică<br>Subsermatu(a) ROBERT, identificată) cu actul de identitate seria                                                                                                    | Informații cerere<br>, nr. , în calitate de reprezentant legal, declar p                                                                                                    | Locația implementării<br>le propria răspundere:                                                                                                    | Plan de cheltuieli                                                                                                    | Documente atasate                                                                                                    | Sumar                                            | cerere  |  |  |  |  |  |
| Consultane                                                                                         | <ul> <li>Intreprindensa nu se alla in state de caravaria, retroganizare judiciaria, inclin<br/>intreprindensa cella infinitata de càtre persoane ficiali integliana cu data de<br/>intreprindensa nu a beneficiat de ajutazer llegale;<br/>impotriva interpindenti nu au toto emise decizió de recuperara e una ajuta<br/>intreprindensa nu a beneficiat de alcotat financiare ensmburabile sua a<br/>Bita politicati de desibilitati<br/>intreprindensa nu a beneficiat de alcotat financiare ensmburabiles sua a<br/>Bita politicati de desibilitati     interpindensa nu alcotati de alcotati de nu total and coltributati<br/>interpindensa nu alcotati de alcotati de alcotati de alcotati de alcotati de alcotati de alcotati de alcotati de alcotati de alcotati de alcotati de alcotati de alcotati de alcotati de alcotati de alcotati de alcotati de alcotati de alcotati de alcotati de alcotati de alcotati de alcotati de alcotati de alcotatione alcotatione alcotatione de alcotatione de alcotatione de alcotatione alcotatione alcotatione de alcotatione de alcota</li></ul>                                                                                    | are, executare suita, incrudere operationala, incruderena,<br>01 ianuarie 2020, inclusiv, are capital social integral pri<br>ir de stat sau in cazul in care asemenea decizii au fost e<br>tijonarii sau asociați nu au avut calitatea de asociat sau<br>0.01 UNETRAT au 120 dite.                                                                                                    | naimeni sau suspenoare temporara a activitații,<br>vat si este înregistrată la Oficiul Registrului Comerțuli<br>mise, acestea au fost executate;<br>u acționar în altă întreprindere beneficiară de ajutor f                                                                                                    | ui, are sediul social/punct de lucru și își desfășoară ac<br>financiar nerambursabil în cadrul edițiilor anterioare 5                                                                                                    | tivitatea pe teritoriul României;<br>itart-up Nation, sau în cadrul măsurii "Granturi pentru                                                                                                    | capital de lucru acord                           | date    |  |  |  |  |  |
| TRANSFARENÇĂ<br>Transparență IMM Rocover<br>Transparență Startilp Nation                           | bolis in scalar is barrier de giore et agles de data existicado por US-LCAVUP,<br>al esta in activitati de giore et agles de data existicado por<br>alectado in contendo aplecención de COVDEN<br>• un am datorio il bugetad general consolista, atá pente assella uscial, de y<br>• un activitati gastará de antelios, inclusiva service, para la granda IL, inclusiv<br>escalas legistará de esistenario privará al fonducior remembrandade Ser<br>• integralmente de solicitatori privará al fonducior remembrandade Ser<br>• integralmente de solicitatori privará al fonducior remembrandade Ser<br>• integralmente a una esticatoria privará al fonducior remembrandade Ser<br>• integralmente a una esticatoria privará al fonducior remembranda de Ser<br>• integralmente a una esticatoria privará al fonducior remembranda de Ser<br>• integralmente a una esticatoria privará al fonducior remembranda de Ser<br>• integralmente a una esticatori premembranda de Ser<br>• integralmente a una esticatoria prino | A De Undarvij A M. 130 on 31 kine 2020 privno uhele i<br>zuste de Ordonara de urgenda i Gavernului in. 2242<br>i pentru toate punctele de lucru;<br>aj afini janis la gradul II, inclusiv intre structurile action<br>depune imprevanis ac cerera de arabustrare o declanat<br>re au semnat acord de finanțare la sesiunile anterioare<br>re aucental de acrdi finanțare la sesiunile anterioare | Tasun pentru acordatea de sprijin transcur den totil<br>2020 privind unele mäsuri pentru acordarea de spriji<br>sariatului beneficianului și furnizorii acestula sau atur<br>le în acest sens, atașată dissarului de decont, confor<br>ale Programului Start-up Nation și au înstăiinat mai<br>uneit estabilite esti notăriării ducăreateate dirfinări | uri externe neramduraspile, arteiente iniguantuiu opi<br>n financiar pentru intreprinderile din diomeniul turiun<br>ici cànd ofertantul căștigător deține pachetul mujori<br>negistății în vigoare privind conflictul de înterese;<br>mult de 49% din părțile sociale sau acțiuni, îndiferent | rational competitivitate 2014-2020; in contextu craze<br>sului, alimentației publice și organizării de eveniment<br>ar de acțiuni în două firme participante pentru acelaș<br>dacă societatea a primit sau nu AFN; | provocate de COVID-<br>n, a căror activitate a f | drul    |  |  |  |  |  |
| SUPORT                                                                                             |                                                                                                    |                                                                                                    | an teo announce na teo concerne a l'hannear teo din marine de la serie de la serie de la serie de la serie de l                                                                                                    |                                                                                                    |                                                                                                    | Pasul unmätor (                                  | Θ       |  |  |  |  |  |
| Betrukäri fesouente  POLITICI      Prilifra de rovefid-entalitate      Auropromotati a l'Internati |                                                                                                    |                                                                                                    |                                                                                                    |                                                                                                    |                                                                                                    |                                                  |         |  |  |  |  |  |

Imagine 31

| 🏢 Granturi IMM                                                                  | = |                                                 |                                                       |                         |                     |                                 |                   | (S)               | O 🛱 🔅        |
|---------------------------------------------------------------------------------|---|-------------------------------------------------|-------------------------------------------------------|-------------------------|---------------------|---------------------------------|-------------------|-------------------|--------------|
| STARTUP NATION                                                                  |   | 0                                               | 0                                                     | 0                       |                     | 0                               | G                 | 0                 | 0            |
| Depumere                                                                        |   | Declarație                                      | Informații persoană juridică                          | Informații cerere       | Locații             | a implementării                 | Plan de cheltuiel | Documente atasate | Sumar cerere |
|                                                                                 |   | Date de identificare                            |                                                       |                         |                     |                                 |                   |                   |              |
|                                                                                 |   | Date de lacitatione                             |                                                       |                         |                     |                                 |                   |                   |              |
|                                                                                 |   | Danumire firmă                                  |                                                       |                         |                     | CUI/CIF                         |                   |                   |              |
|                                                                                 |   | Forma juridică                                  |                                                       |                         |                     | Catagorie intreprindere         |                   |                   |              |
|                                                                                 |   |                                                 |                                                       |                         |                     |                                 |                   |                   |              |
|                                                                                 |   | Sediu social                                    |                                                       |                         |                     |                                 |                   |                   |              |
| DIM RECOVER                                                                     |   | Județ                                           |                                                       |                         |                     | Localitate                      |                   |                   |              |
| <ul> <li>Contract</li> </ul>                                                    |   | Stradà                                          |                                                       |                         |                     | Namär                           |                   |                   |              |
| C contractanti                                                                  |   |                                                 |                                                       |                         |                     |                                 |                   |                   |              |
|                                                                                 |   | Cod poștal                                      |                                                       |                         |                     | Telefon                         |                   |                   |              |
| D Instrumentum                                                                  |   | Email                                           |                                                       |                         |                     |                                 |                   |                   |              |
|                                                                                 |   |                                                 |                                                       |                         |                     |                                 |                   |                   |              |
|                                                                                 |   | Date suplimentare                               |                                                       |                         |                     |                                 |                   |                   |              |
|                                                                                 |   | Cod CAEN al activității principale              |                                                       |                         |                     | Activitate principală a societ  | 12011             |                   |              |
| Transparență IMM Rocover                                                        |   | Numle Resisted Consertable                      |                                                       |                         |                     | Activitați are tur operatoriior |                   |                   |              |
| Transparență StartUp Nation                                                     |   | rearing regimes contribute                      |                                                       |                         |                     | Card minipal a                  |                   |                   |              |
|                                                                                 |   | Indicatori de eligibilitate                     |                                                       |                         |                     |                                 |                   |                   |              |
| EC Call Center                                                                  |   | Societatea nu este supusă concordatului pre     | ventiv, procedurilor de lichidare, insolvență sau fal | iment.                  |                     |                                 |                   |                   |              |
| Introbări frecvente                                                             |   | împotriva societății nu există decizii de recuj | perare a unui ajutor de stat ce nu au fost executate  | și recuperate integral. |                     |                                 |                   |                   |              |
|                                                                                 |   | Asociați/Acționari/Titula                       | ri                                                    |                         |                     |                                 |                   |                   |              |
|                                                                                 |   | Name                                            | CUI/CIF/CNP                                           |                         | Pondere capital (%) |                                 | -                 | Tip persoaná      |              |
| 2022 - Toare depracte reconate - Ministeral     Antergrenoristatul (Carternalui |   | abc                                             |                                                       |                         | 100                 |                                 | )                 | uridica           |              |
| Storen informatic detucitar de citre Servicial de                               |   |                                                 |                                                       |                         |                     |                                 |                   |                   |              |

Imagine 32

| 🛞 Granturi IMM                                                                                                    | =                                                                                                    | ©                                            | Reference in the second second |  |
|----------------------------------------------------------------------------------------------------|----------------------------------------------------------------------------------------------------|----------------------------------------------|----------------------------------------------------------------------------------------------------|--|
|                                                                                                    |                                                                                                    |                                              |                                                                                                    |  |
| Depunere                                                                                                    |                                                                                                    |                                              |                                                                                                    |  |
|                                                                                                    |                                                                                                    |                                              |                                                                                                    |  |
|                                                                                                    | A *                                                                                                    |                                              |                                                                                                    |  |
|                                                                                                    |                                                                                                    |                                              |                                                                                                    |  |
|                                                                                                    | 0 0 0                                                                                                    | 0                                            | 0                                                                                                    |  |
|                                                                                                    | Declarație Informații persoană juridică Informații ceere Locația implementârii Plan de cheltuleii                                                 | Documente atasate                            | Sumar cerere                                                                                                    |  |
|                                                                                                    | Informatii cerere                                                                                                    |                                              | Modifică 🕑                                                                                                    |  |
| Depunere                                                                                                    | Denumire cerere Cod CAEN pentru care se solicită AFN Bancă parteneră                                                                              |                                              |                                                                                                    |  |
| Clarificări                                                                                                    | Numěr loruri da munčá nou creata Prorant cofinantare Plátitor da TV A                                                                             |                                              |                                                                                                    |  |
| [] Contestații                                                                                                    | 1 Da                                                                                                    |                                              |                                                                                                    |  |
| Contractare                                                                                                    | Criterii aferente cursurilor de pregătire antreprenorială Criterii aferente cursurilor de competențe digitale Criterii aferente debut<br>Nu Nu Nu | iriterii aferente debutului în afaceri<br>Iu |                                                                                                    |  |
| s) Implementare                                                                                                    | Criterii aferente componentei de inovare a proiectului                                                                                            |                                              |                                                                                                    |  |
| Comunicare                                                                                                    | Nu                                                                                                    |                                              |                                                                                                    |  |
| © 2022 - Toate drepturlle rezervate - Ministerul<br>Antreprenorianului și Turizmului<br>Sistem informatic duzvoltat de către Serviciul de | Pasul anterior                                                                                                    | 1                                            | Pasul următor 🕣                                                                                                    |  |

Imagine 33

| 🏢 Granturi IMM                                                                                                    | =                                                                                                    |                                                                                                    | C Q A CONSTRAINT |
|----------------------------------------------------------------------------------------------------|----------------------------------------------------------------------------------------------------|----------------------------------------------------------------------------------------------------|------------------|
| STAITUP NATION                                                                                                    | ← 🖉 Modificare ciornă                                                                                                | ල් Modifici informații cenve X                                                                                                    |                  |
| Contextual Contextual Contextual Contextual Contextual Traplacementars                                                                                                    | Avertizări  Avertizele afișate nu bicchează depuneirea coree  A constatea nu este eligibită în caded programula      | Ced CAN perty care ar solid APN Ced Can perty care ar solid APN Each perture of X Each perture of X                                                                                                    |                  |
| Connection  Connection  Conne | Societatus nu este eligibită în cadout programatus                                                                   | Numbri bloard de muhal Nao rande *                                                                                                    | 0 0              |
| Contextași<br>Contextași                                                                                                    | Decarige an<br>Informatii cerere<br>Decarite cerere                                                                  | Position contraction of the second contraction of the second contracti | Documente adazia |
|                                                                                                    | Număr locuri de muncă nou create                                                                                     | Chini alcente consultor de pregátire antesprenoduil *                                                                                                    |                  |
| TRANSPARENȚĂ Transparență 3MM Recover Transparență StartUp Nation                                                                                                    | Criteril aferente cursorilor de pregătire antrepren<br>Nu<br>Criteril aferente componentel de Inovare a profec<br>Nu | concerning on the sense according product rate accommonance according on a concerning of product according on the sense of product according on the sense of product accord      | alat in alacari  |
|                                                                                                    | Pasul anterior                                                                                                    | Unin a service cannot be uninvestigating appear. No.accessfordservice on and the unit of a competence digitale (cur, modul le cadul une faculta), alti y in decide pe propra dispundere al ver uma un cur de competence digitale pl                                                                                                    | Pasul urmäter 🧿  |
| () Introbart freesents                                                                                                    |                                                                                                    | No. accolletadoren en su end andraña de acceletadoren in alti interpretere teñestal centrer ar 121 in el de praestar programás pol la dat publicie in montrar oficial e estinal. •                                                                                                    |                  |
| Politics de creditionalitation     Politics de creditionalitation     Politics de creditions de la constante     Politics de la constante de la constante     Politics de la constante de la constante de     |                                                                                                    |                                                                                                    |                  |

Imagine 34

| 🛞 Granturi IMM                                                                                                    | =                   |                              |                   |                       |                    | $\odot$         | 0  | 畾               | Notificări |
|----------------------------------------------------------------------------------------------------|---------------------|------------------------------|-------------------|-----------------------|--------------------|-----------------|----|-----------------|------------|
| STARTUP NATION                                                                                                    |                     |                              |                   |                       |                    |                 |    |                 |            |
| Depunere                                                                                                    | Avertizări          |                              |                   |                       |                    |                 |    |                 |            |
| 🔶 Clarificări                                                                                                    | 0                   |                              |                   |                       |                    |                 |    |                 |            |
| 1 Contestații                                                                                                    | Δ                   |                              |                   |                       |                    |                 |    |                 |            |
| 🗭 Contractare                                                                                                    | ۵                   |                              |                   |                       |                    |                 |    |                 |            |
| 5 Implementare                                                                                                    |                     |                              |                   |                       |                    |                 |    |                 |            |
| 🖳 Comunicare                                                                                                    |                     |                              |                   |                       |                    |                 |    |                 |            |
| IMM RECOVER                                                                                                    | 0                   | 0                            | 0                 | 0                     | 0                  | 6               |    |                 |            |
| Depunere                                                                                                    | Declarație          | Informații persoană juridică | Informații cerere | Locația implementării | Plan de cheltuieli | Documente atasa | te | Sumar cere      | re         |
| Clarificări                                                                                                    | Locația in          | plementării                  |                   |                       |                    |                 |    | Modifică 🕑      |            |
| 🗓 Contestații                                                                                                    |                     |                              |                   |                       |                    |                 |    |                 |            |
| Contractare                                                                                                    | abc                 |                              | ara<br>România    |                       | Judeţ              |                 |    |                 |            |
| s Implementare                                                                                                    | Localitate          |                              | Stradă            |                       | Număr              |                 |    |                 |            |
| 밎 Comunicare                                                                                                    | Bloc, Scară, Aparta | ment, etc                    | Cod poștal        |                       | Tip locație        |                 |    |                 |            |
| © 2022 - Toste drepturile rozervate - Ministerul<br>Antreprenoritatului și Turtemului<br>Sistem informatic dezveltat de către Serviciul de<br>Telecomunicații Speciale |                     | or                           |                   |                       |                    |                 |    | Pasul următor 🕣 |            |

Imagine 35

| ranturi IMM                                                                                                    | =                                                                                             |                                   |                        |                                                                                                   |                       |                                                   |                                | 0                      | 0                                                            | 畾                                                | No  |
|----------------------------------------------------------------------------------------------------|-----------------------------------------------------------------------------------------------|-----------------------------------|------------------------|---------------------------------------------------------------------------------------------------|-----------------------|---------------------------------------------------|--------------------------------|------------------------|--------------------------------------------------------------|--------------------------------------------------|-----|
| ATION                                                                                                    | ← 🖉 Modificare cion                                                                           | ıă                                |                        |                                                                                                   |                       |                                                   |                                |                        |                                                              |                                                  |     |
|                                                                                                    | Avertizări<br>O                                                                               |                                   |                        |                                                                                                   |                       |                                                   |                                |                        |                                                              |                                                  |     |
|                                                                                                    |                                                                                               |                                   |                        |                                                                                                   |                       |                                                   |                                |                        |                                                              |                                                  |     |
| unore<br>Hickri<br>tectoții<br>tractano                                                                                                    | Declarație                                                                                    | Distermații persoană juridică     | Ø<br>Informații cerere | Leats                                                                                             | <b>O</b><br>implement | Srii                                              | <b>8</b><br>Plan de cheltuieli | ©<br>Documente atasate |                                                              | Sumar cen                                        | bre |
| lomontare<br>sunicare                                                                                                    | Statistica cheltuleii     1.2. Sidema quedita in stayal abjoe     RON     RON     RON     RON | rii unei economii de energie<br>O |                        | linsitä minimä: 2363.37 RDN<br>linsitä maximä -<br>linsitä minimä: 25000 RDN<br>linsitä minimä: - | 0                     | 5. Sumà forfetară<br>RON<br>8. Consultanță<br>RON |                                |                        | Erritā minin<br>Erritā maxin<br>Erritā minin<br>Erritā maxin | nž: -<br>nž: 30000 RON<br>nž: -<br>nž: 10000 RON |     |
| eparență IMM Recover<br>eparență StartUp Nation                                                                                                 | Placete referentive (adequate address)     S00 RON     Gestionare cheltuieli                  | patria)                           |                        | limită minimă: 10 RON<br>limită maximă: 500 RON                                                   |                       |                                                   |                                |                        |                                                              |                                                  |     |
| <b>triter</b><br>Inf <del>des namestes</del><br>optimilie anservate - Missioneral<br>akti († Tarlemakti<br>ek desevate de sittera Saevistal des | Categorie cheltulata                                                                          |                                   |                        |                                                                                                   |                       |                                                   |                                |                        |                                                              |                                                  |     |

Imagine 36

| 🏢 Granturi IMM                                                                                                    | = |                                 |                      |                |                     |                               |                    |                           |                         |                         | 0                   | 0       | ₼            | Notif |
|----------------------------------------------------------------------------------------------------|---|---------------------------------|----------------------|----------------|---------------------|-------------------------------|--------------------|---------------------------|-------------------------|-------------------------|---------------------|---------|--------------|-------|
|                                                                                                    |   |                                 |                      |                |                     |                               |                    |                           |                         |                         |                     |         |              |       |
| Depumere                                                                                                    |   | Filtrează Resotează filtru      |                      |                |                     |                               |                    |                           |                         |                         |                     |         |              |       |
|                                                                                                    |   | Chaltuiali                      |                      |                |                     |                               |                    |                           |                         |                         |                     |         | Adauga ()    |       |
|                                                                                                    |   |                                 |                      |                |                     |                               |                    |                           |                         |                         |                     |         |              |       |
|                                                                                                    |   | Categorie cheltuială            | Descriere cheltuială | Cod dasificare | Număr bucăți (buc.) | Preț unitar fără T.V.A. (RON) | Procent T.V.A. (%) | Valoare fárá T.V.A. (RON) | Valoare T.V.A. (RON)    | Valoare eligibila (RON) | Justificare         | Acțiu   | ·            |       |
|                                                                                                    |   | 1.1 Echipamente tehnologice     |                      |                |                     |                               |                    |                           |                         |                         |                     | C       | 0            |       |
|                                                                                                    |   | 9. Plácute informative          |                      |                |                     |                               |                    |                           |                         |                         |                     | C       | 0            |       |
|                                                                                                    |   | 1.1 Echipamente tehnologice     |                      |                |                     |                               |                    |                           |                         |                         | i                   | C       | 0            |       |
| Depunere     Cartificari                                                                                                    |   | Total valoare fără T.V.A.       |                      |                | Total valu          | oare T.V.A.                   |                    | RON                       | Total valoare eligibilă |                         |                     |         | RON          |       |
| î Contestați                                                                                                    |   |                                 |                      |                |                     |                               |                    |                           |                         |                         |                     |         |              |       |
| Contractare                                                                                                    |   | Elemente pe paginik 5 💌         |                      |                |                     |                               |                    |                           |                         |                         | 1 - 3 d             | ns IC C | > >1         |       |
| f) Implementare                                                                                                    |   |                                 |                      |                |                     |                               |                    |                           |                         |                         |                     |         |              |       |
| 🖳 Comunicana                                                                                                    |   | Valoare eligibilă: 53713.00 RON |                      |                |                     |                               |                    |                           |                         |                         |                     |         |              |       |
|                                                                                                    |   |                                 |                      |                |                     |                               |                    |                           |                         |                         |                     |         |              |       |
| Transparenţi IMM Recover                                                                                                    |   |                                 |                      |                |                     |                               |                    |                           |                         | • 11                    | Echipamente tehnolo | gice    | 99.07%       |       |
| Transparenţă Starttăp Nation                                                                                                    |   |                                 |                      |                |                     |                               |                    |                           |                         | • 9.                    | Nacuțe informative  |         | 0.93%        |       |
|                                                                                                    |   |                                 |                      |                |                     |                               |                    |                           |                         |                         |                     |         |              |       |
| Call Center                                                                                                    |   |                                 |                      |                |                     |                               |                    |                           |                         |                         |                     |         |              |       |
| 2022 - Tane disptratie reservan     2022 - Tane disptratie reservan     404 - Armpensolstatel gi Tarlenadel     Some literatic deschort de dans Servicial de |   | Pasul anterior                  |                      |                |                     |                               |                    |                           |                         |                         |                     | Pas     | al următor 🧿 |       |

Imagine 37

| 🗰 Granturi IMM                                                                                                    | =                                                        |                                                                                                    | 🕚 🐵 🗰 🐖                                              |
|----------------------------------------------------------------------------------------------------|----------------------------------------------------------|----------------------------------------------------------------------------------------------------|------------------------------------------------------|
| STARTUP NATION                                                                                                    |                                                          |                                                                                                    |                                                      |
| Depunere                                                                                                    | ← ∥ Modificare ciornă                                    | + Adaugă cheltuială                                                                                                    | ×                                                    |
| Carticlet                                                                                                    |                                                          | Categorie chetulala                                                                                                    |                                                      |
| 📋 Contestaști                                                                                                    | Avertizări                                               |                                                                                                    |                                                      |
| 😥 Contraction                                                                                                    | Avertizările afișate nu blochează depunerea cerer        | Descriere cheltulală *                                                                                                    |                                                      |
| 2 Implementare                                                                                                    | Societatea nu este eligibilă în cadrul programului       | Cod clustificare                                                                                                    |                                                      |
| Comunicano                                                                                                    | Societatea nu este eligibilă în cadrul programului       |                                                                                                    |                                                      |
| IMM RECOVER                                                                                                    |                                                          | Numår buckti *                                                                                                    |                                                      |
| Depunere                                                                                                    | 0                                                        | hoc                                                                                                    | 0 0                                                  |
| Cartticari                                                                                                    | Declarație în                                            | Prot unitarifără T.V.A.) *                                                                                                    | Documente atasate Sumar cerere                       |
| 📋 Contostații                                                                                                    | Statistică cheltuieli                                    | ROM                                                                                                    |                                                      |
| Contractave                                                                                                    |                                                          | Procent T.V.A. *                                                                                                    |                                                      |
| 9 Implementare                                                                                                    | 4 0 RON                                                  | 2                                                                                                    | Simila minima: -<br>Timila maxima: 3000 RON          |
| 🖂 Comunicano                                                                                                    | 6. Pachet digital (categorie obligatorie)<br>0 RON       | Valare eligibilă * RON                                                                                                    | Benitä minimä: -<br>Benitä maxima: 10000 RON         |
| TRANSPARENŢĂ                                                                                                    | 9. Placete informative (categorie obligatorie)     0 RON | hatificare *                                                                                                    |                                                      |
| Transparență IMM Recover                                                                                                    |                                                          |                                                                                                    |                                                      |
| Transparsenţă StartUp Nation                                                                                                    | Gestionare cheltuieli                                    |                                                                                                    |                                                      |
| SUPORT                                                                                                    | Categorie cheltuiala                                     | Center riesse 1000/10000                                                                                                    | •                                                    |
| Call Center                                                                                                    |                                                          |                                                                                                    |                                                      |
| ③ Introbari frecounte                                                                                                    | Filmeana Resolvand filme                                 |                                                                                                    |                                                      |
| POLITICE                                                                                                    | Cheltuieli                                               | Attacga +                                                                                                    | Adauga 🕥                                             |
| Politica do constitución alimate     2023 - Torre desprado renevano - Mitanuel     Arrespondental di Turtenado     Sacon Matematic descritor do ciero Societad de     Toleconario (a) Especiale | Canegone cheltaielà D                                    | n<br>norma dahukili Cal danihan Numir kusiy (nu:) Prej antar lini 1534, (1014; Present 1534, (3) Wearn fizi 1534, (1014; Wearn 153 | V. (RON) Valcare eligibili (RON) Justificare Acțiuni |

Imagine 38

| Granturi IMM                                                           | =   |                                                                       |                                                  |                                              |                       |                   | ©                 | fill a               |
|------------------------------------------------------------------------|-----|-----------------------------------------------------------------------|--------------------------------------------------|----------------------------------------------|-----------------------|-------------------|-------------------|----------------------|
| P NATION                                                               |     | 0                                                                     |                                                  |                                              |                       |                   |                   |                      |
| Depunero                                                               | L D |                                                                       |                                                  |                                              |                       |                   |                   |                      |
| Dattical                                                               | U   |                                                                       |                                                  |                                              |                       |                   |                   |                      |
| iontestații                                                            |     | •                                                                     | •                                                | •                                            | •                     | •                 | •                 | •                    |
| contractare                                                            |     | Declaratie                                                            | Informații persoană iuridică                     | Informatii cerere                            | Locatia implementării | Plan de cheltuiel | Documente atasate | Sumar cerere         |
| mplomentare                                                            |     | 1                                                                     |                                                  |                                              |                       |                   |                   | _                    |
| Comunicare                                                             |     | Declarație categorie întrep<br>Acest lio de document ru a fost ateat. | rindere                                          |                                              |                       |                   |                   | abdymerks            |
|                                                                        |     |                                                                       |                                                  |                                              |                       |                   |                   | Alogo C?             |
| COVER                                                                  |     |                                                                       |                                                  |                                              |                       |                   |                   |                      |
| Japunaro                                                               |     | Declarație ajutor de stat                                             |                                                  |                                              |                       |                   |                   | abligmorks           |
| latticări                                                              |     | Acest tip de document riu a font ateşat.                              |                                                  |                                              |                       |                   |                   | Alege /2             |
| ontestați                                                              |     |                                                                       |                                                  |                                              |                       |                   |                   |                      |
| Contractore                                                            |     | Document care atestă dova                                             | ada domiciliului sau rezidenței în străinătate a | reprezentantului legal (asociat sau acționar |                       |                   |                   | abligerarks          |
| Implementare                                                           |     | Acest tip de document nu a fost ateşat.                               |                                                  |                                              |                       |                   |                   |                      |
| omunicare                                                              |     |                                                                       |                                                  |                                              |                       |                   |                   | Riege C <sup>2</sup> |
|                                                                        |     | Document aferent cursurile                                            | or de pregătire antreprenorială                  |                                              |                       |                   |                   | appined              |
| Ransparerijā IMM Recover                                               |     | Acest tip de document nu a fost alayat.                               |                                                  |                                              |                       |                   |                   |                      |
| Ransparenti StartLio Nation                                            |     |                                                                       |                                                  |                                              |                       |                   |                   | Alogo C              |
|                                                                        |     | Document aferent cursurile                                            | or de competente digitale                        |                                              |                       |                   |                   | (optional)           |
| 1                                                                      |     | Acest tip de document nu a fost atejat.                               |                                                  |                                              |                       |                   |                   | _                    |
| Call Center                                                            |     |                                                                       |                                                  |                                              |                       |                   |                   | Alogo (?             |
| ntrebări frecvente                                                     |     | Document aferent compor                                               | entei de inovare a proiectului                   |                                              |                       |                   |                   | optional             |
| 4                                                                      |     | Acent tip de document ru a fost ateşat.                               |                                                  |                                              |                       |                   |                   |                      |
| Politica do confidentializato                                          |     |                                                                       |                                                  |                                              |                       |                   |                   | Aloge C <sup>2</sup> |
| Internatia și Tariornalia<br>Internatic desceltar de citre Servidui de |     | Pasul anterior                                                        |                                                  |                                              |                       |                   |                   | Pasul urmätor 🕢      |

Imagine 39

| 🛞 Granturi IMM                                                                                                    | =                                                              | O              | O the Motificari   |
|----------------------------------------------------------------------------------------------------|----------------------------------------------------------------|----------------|--------------------|
| STARTUP NATION                                                                                                    |                                                                |                |                    |
| Depunere                                                                                                    | Declarație categorie întreprindere                             |                | ebilgatoriu        |
| 🔄 Clarificări                                                                                                    | DeclaratieCategorieIntreprindere_40358491_20220707123528.pdf   |                | Alege 🖉 Sterge III |
| [] Contestații                                                                                                    |                                                                |                |                    |
| Contractare                                                                                                    | Declarație ajutor de stat                                      |                | ebilgatoriu        |
| (s) Implementare                                                                                                    | Declaratie Ajutor Stat_40358491_20220707123628.pdf             |                |                    |
| 및 Comunicare                                                                                                    | Alege document aferent cursurilor de pregătire antreprenorială |                | × Sterge           |
| IMM RECOVER                                                                                                    | Selectare Denumire Data incir                                  | rcării Acțiuni | optional           |
| Depunere                                                                                                    |                                                                | 122            | Alege $c^2$        |
| 🔄 Clarificări                                                                                                    |                                                                |                |                    |
| Contestații                                                                                                    |                                                                |                | (optional          |
| Contractare                                                                                                    |                                                                |                | Alege 🖉            |
| 5 Implementare                                                                                                    |                                                                |                |                    |
| 딕 Comunicare                                                                                                    | Document aferent componentei de inovare a proiectului          |                | oppional           |
| TRANSPARENȚĂ                                                                                                    | Actor rep os documentos a tota atopa:                          |                | Alege 🖉            |
| 🗄 Transparență IMM Recover                                                                                                    | Pasul anterior                                                 |                | Pasul următor 🔿    |
| 2022 - Scate dropfurtle rezervate - Ministerul<br>Antreprenoriatului și Turismului     Sistam informatic dozvoltat de către Serviciul de<br>Sistam informatic dozvoltat de către Serviciul de |                                                                |                | -                  |

Imagine 40

| 🏢 Granturi IMM                                                                                                    | =                             |                                                                         |                                                         |                             |                                                                                          | Q                                       | 0  | fil de la constru |
|----------------------------------------------------------------------------------------------------|-------------------------------|-------------------------------------------------------------------------|---------------------------------------------------------|-----------------------------|------------------------------------------------------------------------------------------|-----------------------------------------|----|-------------------|
| STARTUP NATION                                                                                                    | ← ∥ Modificare ciornă         |                                                                         |                                                         |                             |                                                                                          |                                         |    |                   |
| E Cuttor                                                                                                    | Avertizări                    |                                                                         |                                                         |                             |                                                                                          |                                         |    |                   |
| Contractano                                                                                                    |                               |                                                                         |                                                         |                             |                                                                                          |                                         |    |                   |
| <ul> <li>Implementare</li> <li>Comunicare</li> </ul>                                                                                                    | ۵                             |                                                                         |                                                         |                             |                                                                                          |                                         |    |                   |
| EMM RECOVER                                                                                                    | 4                             |                                                                         |                                                         |                             |                                                                                          |                                         |    |                   |
| Dopunore     Clarificari                                                                                                    | Declarație                    | anformații persoană juridică                                            | 3<br>Informații corere                                  | Cocaștia implementării      | Plan de cheltuieli                                                                       | Documente atasate                       |    | Sumar cerere      |
| Contractare                                                                                                    |                               |                                                                         |                                                         |                             |                                                                                          |                                         | Aa | altrears 😳        |
| 5 Implementare                                                                                                    | Valcore eligibilis:           | Collegature                                                             |                                                         | Valoare eligibilis: 53713.0 | 10 RON                                                                                   |                                         |    |                   |
| TRANSPARENȚĂ                                                                                                    |                               | Ajutor financiar nerambumabil     Valcanea ajutorului financiar nerambu | arsabil aferent unui număr de 1 locuri de muncă nou cre | 88%<br>ate este de maximum  | Echipamente trihnologice si sid     economii de energie     Atte categorii de cheltuieli | teme specifice în scopul obținerii unei |    | 99.07%            |
| Transparență StartUp Nation                                                                                                    |                               |                                                                         |                                                         |                             |                                                                                          |                                         |    |                   |
| SUPORT                                                                                                    | Punctaj domeniu de activitate |                                                                         |                                                         |                             |                                                                                          |                                         | 0  |                   |
| (2) Introbal frecounte<br>POLITICI                                                                                                    | Punctaj cofinanțare           |                                                                         |                                                         |                             |                                                                                          |                                         | 15 |                   |
| Politica de creativisaciónicase     2022 - Torre arquade encrean - Mananal     Arrepresentendo de Torrendit     Sorte informatió de correndit de     Teleconacional question | Valoane:<br>Procent: 12%      |                                                                         |                                                         |                             |                                                                                          |                                         |    |                   |

Imagine 41

| Punctaj criterii aferente investiției                             | <b>20</b> /20 pct.  |
|-------------------------------------------------------------------|---------------------|
| Valuare:<br>Procent: 99.07%                                       |                     |
| Punctaj criterii aferente componentei de dezvoltare durabilă      | 0/10 pct.           |
| Punctaj criterii aferente cursurilor de pregătire antreprenorială | 0/5 pct.            |
| Nu                                                                |                     |
| Punctaj criterii aferente cursurilor de competențe digitale       | 0/5 pct.            |
| Nu                                                                |                     |
| Punctaj criterii aferente debutului în afaceri                    | <b>10</b> /10 pct.  |
| Ne                                                                |                     |
| Punctaj criterii aferente componentei de inovare a proiectului    | 0/10 pct.           |
| No                                                                |                     |
| PUNCTAJ TOTAL                                                     | <b>45</b> /100 pct. |
| Peud anterior                                                     | Blochează 🏠         |

Imagine 42

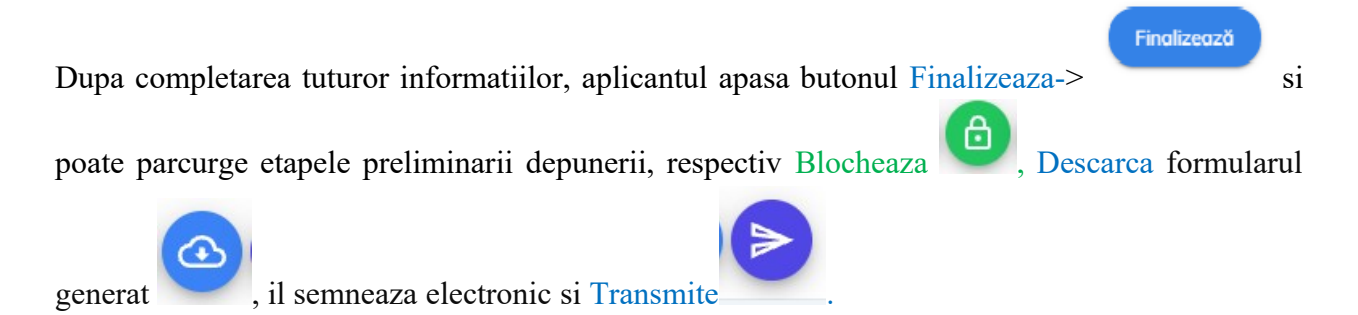

Sistemul permite blocarea cererii dupa completarea tuturor informatiilor si atasarea documentelor obligatorii, in caz contrar este afisat mesaj de eroare specific (partea dreapta-jos).

Dupa blocarea cererii, aceasta va primi status- "cerere blocata" si se va afisa mesaj de confirmare cerere blocata(" Cererea de finantare a fost blocata cu succes").

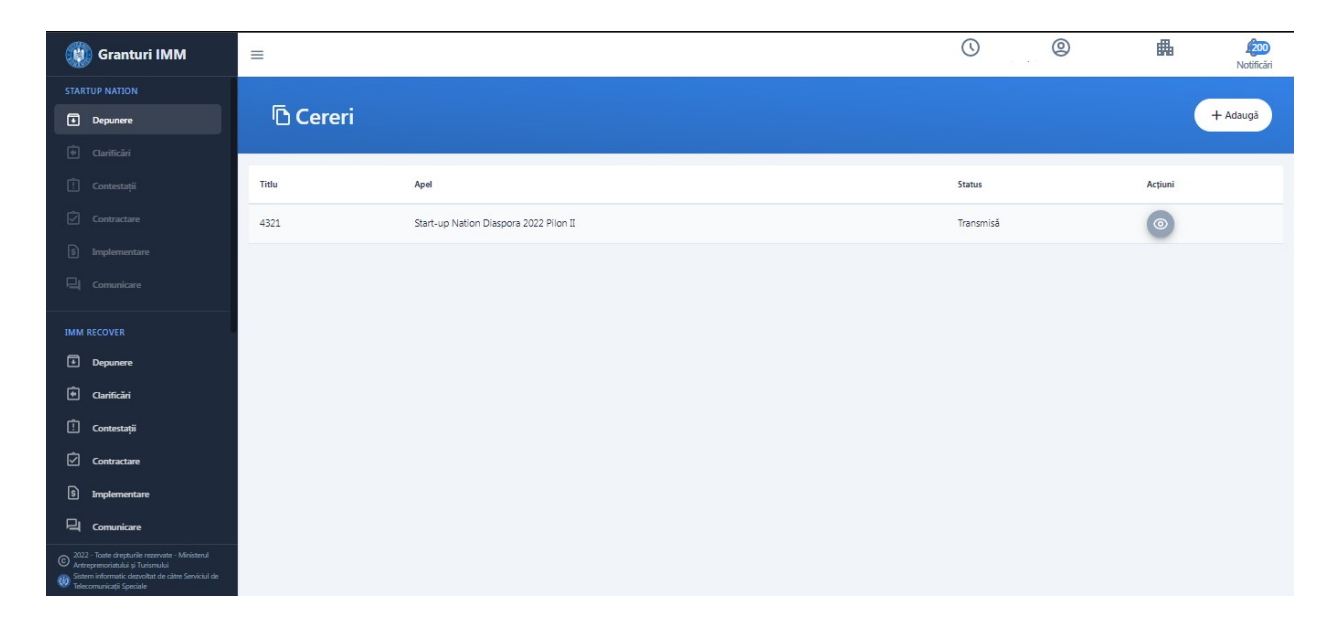

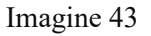

Actiuni cerere blocata:

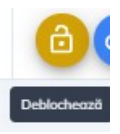

Deblocheaza-

Cererea deblocata revine la statusul initial de "modificare" (cu actiuni posibile: Modifica, Blocheaza, Sterge).

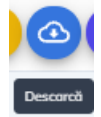

• Descarca

Formularul depunere generat va fi semnat electronic cu semnatura inregistrata pe cont.

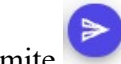

• Transmite

Pasi transmitere cerere:

- 1. Aplicantul alege masura
- 2. Aplicantul completeaza informatiile solicitate si ataseaza documentele obligatorii tipului de cerere pe care doreste sa aplice
- 3. Aplicantul blocheaza cererea
- 4. Aplicantul descarca, verifica veridicitatea si valabilitatea informatiilor si semneaza electronic formularul generat
- 5. Aplicantul transmite cererea de finantare

Statusul cererii se va modifica din "blocata" in "transmisa".

Cererea va fi disponibila in Cereri-> Cereri transmise.

Cererile transmise nu pot fi editate.

Aplicantul poate depune o singura cerere pe masura "Start Up Nation".

| 💓 Granturi IMM                                                                                                    | =                                    | C Q A Routicari |
|----------------------------------------------------------------------------------------------------|--------------------------------------|-----------------|
| STARTUP NATION                                                                                                    |                                      |                 |
| Depunere                                                                                                    |                                      | + Adaugă        |
| 🖗 Clarificări                                                                                                    | ⊙ Transmite formular depunere ×      |                 |
| Contestații                                                                                                    | Titlu   Titlu    Titlu               | tiuni           |
| Contractare                                                                                                    | 2. Încarcă documentul semnat.        |                 |
| 5 Implementare                                                                                                    |                                      |                 |
| Comunicare                                                                                                    |                                      |                 |
| IMM RECOVER                                                                                                    | Trace fisierul aici pentru a încărca |                 |
| Depunere                                                                                                    | sau                                  |                 |
| Clarificări                                                                                                    | Rästolji                             |                 |
| 📋 Contestații                                                                                                    | Tipuri acceptate: .pdf               |                 |
| Contractare                                                                                                    | Transmite 💮                          |                 |
| § Implementare                                                                                                    |                                      |                 |
| Comunicare                                                                                                    |                                      |                 |
| <ul> <li>2022 - Toste drepturile rezervate - Ministerul<br/>Antreprenoristului și Turismului</li> <li>Sistem informatic dezvoltat de câtre Serviciul de<br/>Telecomunicații Speciale</li> </ul> |                                      |                 |

Imagine 44

# 4. Cereri transmise

In aceasta sectiune, aplicantul va identifica documentele generate in urma transmiterii cererii de finantare:

- Formular de depunere semnat
- Recipisa
- **Documente ulterioare generate in urma depunerii cererii** (decizie de admitere, decizie de respingere, cerere de modificare, etc)

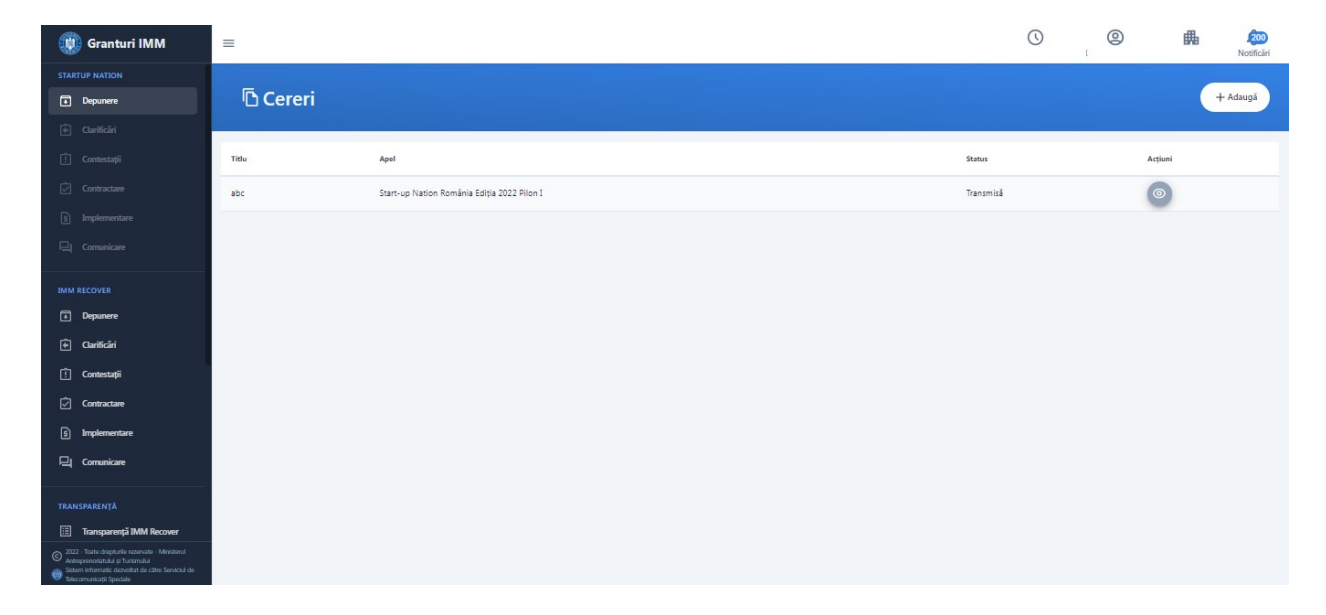

Imagine 45

| 🛞 Granturi IMM                                                                                                    | =                                                                                                    |                   | 0              | D 🛗 🙋            |
|----------------------------------------------------------------------------------------------------|----------------------------------------------------------------------------------------------------|-------------------|----------------|------------------|
| STARTUP NATION  Depunere                                                                                                    | ← ◎Vizualizare cerere                                                                                    |                   |                |                  |
| Clarificări                                                                                                    |                                                                                                    |                   |                |                  |
| 🚺 Contestații                                                                                                    | Avertizări                                                                                               |                   |                |                  |
| Contractare                                                                                                    | ۵. ۲                                                                                                    |                   |                |                  |
| 9 Implementare                                                                                                    |                                                                                                    |                   |                |                  |
| 및 Comunicare                                                                                                    | ۵.                                                                                                    |                   |                |                  |
| IMM RECOVER                                                                                                    |                                                                                                    |                   |                |                  |
| Depunere                                                                                                    | 0 0 0 0 0                                                                                                | 6                 | 0              |                  |
| 🛈 Clarificări                                                                                                    | Sumar cerere transmisă Declarație Informații persoană juridică Informații cerere Locația implementării P | lan de cheltuieli | Documente atas | ate Sumar cerere |
| 📋 Contestații                                                                                                    | Informații                                                                                               |                   |                |                  |
| Contractare                                                                                                    | ,                                                                                                    |                   |                |                  |
| implementare                                                                                                    | Start-up Nation România Ediția 2022 Pilon I 2022 :                                                       |                   |                |                  |
| 믹 Comunicare                                                                                                    | Recipisă                                                                                                 |                   |                |                  |
| TRANSPARENȚĂ                                                                                                    | Recipisa.pdf                                                                                             |                   |                |                  |
| 🗄 Transparență IMM Recover                                                                                                    | Formular depunere semnat                                                                                 |                   |                |                  |
| <ul> <li>2022 - Toate dreptunile razervate - Ministerul<br/>Antreprenariatului și Turismului</li> <li>Statem informatic dazveltat de către Serviciul de<br/>Statem mintermatic dazveltat de către Serviciul de</li> </ul> | FormularOepunere_14433720_20220715130854.pdf                                                             |                   |                |                  |

#### Imagine 46

# 5.Transparenta

Aceasta cuprinde **toate cererile transmise** pana la momentul accesarii sectiunii pe fiecare Masura gestionata de *Ministerul Antreprenoriatului si Turismului* prin intermediul *sistemului informatic integrat pentru inscrierea IMM-urilor afectate de impactul economic al pandemiei COVID-19, in vederea accesarii de fonduri europene nerambursabile si de alte forme de ajutor de stat*, pe urmatoarele criterii:

- > RUE (numar de ordine alocat de sistem in ordinea transmiterii cererii de finantare)- poate
- > Data inregistrare cerere de finantare- de tipul: ZI-LUNA-AN, ORA:MINUTE: SECUNDE
- > CUI/CIF
- > Denumire persoana juridica.

Criteriile pot fi ordonate crescator sau descrescator.

Aplicantul poate identifica cererea cautand dupa CUI/CIF-ul persoanei juridice.

| Granturi IMM                                                                                                    | =                                                                                                    |                                             |           | 0       | 0 | 畾    | Q.<br>Notificari |
|----------------------------------------------------------------------------------------------------|----------------------------------------------------------------------------------------------------|---------------------------------------------|-----------|---------|---|------|------------------|
| STARTUP NATION                                                                                                    | and the second second s |                                             |           |         |   | 100  |                  |
| Depanere                                                                                                    | D Cereri                                                                                                    |                                             |           |         |   | + 40 | 4aug3            |
| Curticari                                                                                                    |                                                                                                    |                                             |           |         |   |      |                  |
| 🗋 Contestați                                                                                                    | Title                                                                                                    | Apul                                        | Status    | Acțiuni |   |      |                  |
| Contractane                                                                                                    | abc                                                                                                    | Start up Nation Románia Ediția 2022 Pilon I | Transmisă | $\odot$ |   |      |                  |
| E Implementare                                                                                                    |                                                                                                    |                                             |           |         |   |      |                  |
| Comunicano                                                                                                    |                                                                                                    |                                             |           |         |   |      |                  |
| IMM RECOVER                                                                                                    |                                                                                                    |                                             |           |         |   |      |                  |
| Depumere                                                                                                    |                                                                                                    |                                             |           |         |   |      |                  |
| <ul> <li>Curticari</li> </ul>                                                                                     |                                                                                                    |                                             |           |         |   |      |                  |
| Contestații                                                                                                    |                                                                                                    |                                             |           |         |   |      |                  |
| Contractane                                                                                                    |                                                                                                    |                                             |           |         |   |      |                  |
| <ul> <li>Implementare</li> </ul>                                                                                  |                                                                                                    |                                             |           |         |   |      |                  |
| 🖳 Comunicane                                                                                                    |                                                                                                    |                                             |           |         |   |      |                  |
| TRANSPARENŢĂ                                                                                                    |                                                                                                    |                                             |           |         |   |      |                  |
| Transparenţā IMM Recover                                                                                          | -                                                                                                    |                                             |           |         |   |      |                  |
| Transparență StartUp Nation                                                                                       |                                                                                                    |                                             |           |         |   |      |                  |
| SUPORT                                                                                                    |                                                                                                    |                                             |           |         |   |      |                  |
| EC Cull Center                                                                                                    |                                                                                                    |                                             |           |         |   |      |                  |
| Latershild formante     2022 - Ture departe morean - Minimered                                                    |                                                                                                    |                                             |           |         |   |      |                  |
| Arempresoriestela () Turiereului     Sistem informatic denvoltat de citro Senicial de     Teleconacional Speciale |                                                                                                    |                                             |           |         |   |      |                  |

Imagine 47

| 🛞 Granturi IMM                                                                                                    | =                                      |                                             |     |       | O      | 0           | 畾   | Q<br>Notificări |
|----------------------------------------------------------------------------------------------------|----------------------------------------|---------------------------------------------|-----|-------|--------|-------------|-----|-----------------|
| 딕 Comunicare                                                                                                    | 🗉 Transparentă                         |                                             |     |       |        |             |     |                 |
| TRANSPARENȚĂ                                                                                                    |                                        |                                             |     |       |        |             |     |                 |
| 🗄 Transparență IMM Recover                                                                                                    | Start-up Nation Diaspora 2022 Pilon II | Start-up Nation România Ediția 2022 Pilon I |     |       |        |             |     |                 |
| Transparență StartUp Nation                                                                                                    | CUI/CIF                                |                                             |     |       |        |             |     |                 |
|                                                                                                    |                                        | Caută 🛞                                     |     |       |        |             |     |                 |
| SUPORT                                                                                                    |                                        |                                             |     |       |        |             |     |                 |
| 🚉 Call Center                                                                                                    | Nr. ordine                             | Data inregistrării                          | CUI | Firmă |        |             |     |                 |
| Întrebări frecvente                                                                                                    | D-1                                    | 30-06-2022 17:55                            |     |       | S.R.L. |             |     |                 |
|                                                                                                    | D-2                                    | 30-06-2022 18:05                            |     |       | SRL    |             |     |                 |
| POLITICI                                                                                                    | D-3                                    | 01-07-2022 09:03                            |     |       | S.R.L. |             |     |                 |
| <ol> <li>Politica de confidențialitate</li> </ol>                                                                                                    | D-4                                    | 04-07-2022 14:59                            |     |       | S.R.L. |             |     |                 |
| Politica de cookies                                                                                                    | D-5                                    | 05-07-2022 15:08                            |     | SRI   |        |             |     |                 |
| (j) Termeni și condiții                                                                                                    |                                        |                                             |     |       |        |             |     | _               |
|                                                                                                    | Elemente pe pagină: 10 👻               |                                             |     |       |        | 1 - 5 din 5 | < < | > >1            |
| 2022 - Toate drepturile rezervate - Ministerul<br>Antreprenoristului și Turistrului<br>Esternati: dezvoltat de către Serviciul de<br>Telecomunicații Speciale |                                        |                                             |     |       |        |             |     | Congrigue.      |

Imagine 48

# 6. Coduri CAEN

Codul CAEN Rev. 2 pentru care solicita finantare este eligibil in cadrul Programului (Anexa 1) si autorizat pana la momentul platii cererii de rambursare, conform art. 15 din Legea 359/2004 privind simplificarea formalitatilor la inregistrarea in Registrul Comertului a persoanelor fizice, asociatiilor familiale si persoanelor juridice, inregistrarea fiscala a acestora, precum si la autorizarea functionarii persoanelor juridice, cu modificarile si completarile ulterioare. Solicitarea finantarii se face pe un singur cod CAEN;